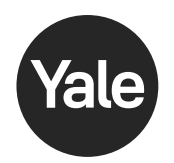

# **Smart Module Installation**

If prompted, scan QR code

## Z-Wave Plus™ v2 Assure Lock® 2

Insert the Yale Z-Wave Plus™ v2

Models: YRD410, YRD420, YRD430, YRD450, YRD420-F, YRD450-F

NOTE: Anytime you add or remove a Smart Module from your lock, the batteries must be removed.

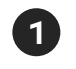

If your lock is already installed, remove the batteries.

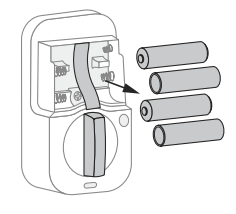

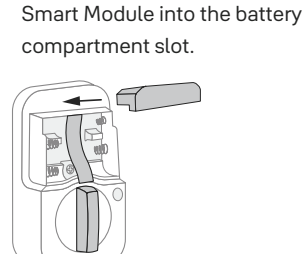

Reinsert the batteries.

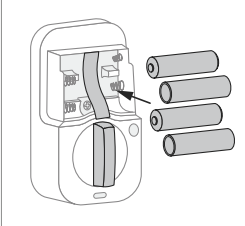

3

Open the Yale Access App and navigate to your lock model.

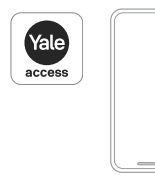

3a. Select 'Lock Settings'.

3b. Select 'Yale Smart Module'.

3c. Follow steps in the app to complete set-up.

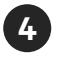

To remove the Yale Z-Wave Plus<sup>™</sup> v2 smart module from your system, select the disconnect Z-Wave<sup>™</sup> option from lock settings in the Yale Access App.

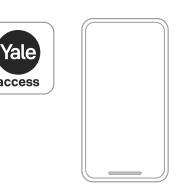

Anytime you add or remove a Smart Module from your lock, the batteries must be removed

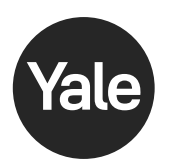

# **Smart Module Installation**

Z-Wave Plus<sup>™</sup> v2 Assure Lock<sup>®</sup> Models: YRD216, YRD226, YRD256, YRL226, YRL216

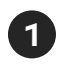

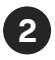

If your lock is already installed, remove the batteries.

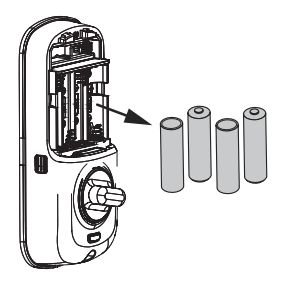

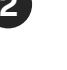

Insert the Yale Z-Wave Plus™ v2 Smart Module into the battery compartment slot.

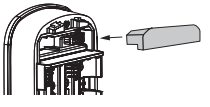

Reinsert the batteries.

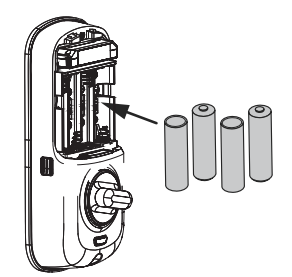

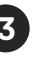

If you have SmartStart enabled with your Z-Wave™ system, follow in-app prompts to add a new device. If you do not have SmartStart or are not sure, follow the steps below.

3a. Enter your locks master entry code, followed by the **O** 

3b. Press the **7** key followed by the **O** 

3c. Press the **1** key followed by the **O** 

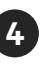

A

To remove the Z-Wave Plus™ v2 Smart Module from your system, open the smart home or alarm app and follow the instructions for removing a device.

4a. Enter your locks master entry code, followed by the **O** 

4b. Press the **7** key followed by the **O** 

4c. Press the **1** key followed by the **O** 

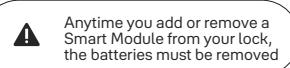

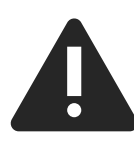

Changes or modifications to this device, not expressly approved by MASTER LOCK Group could void the user's authority to operate the equipment. This device is a security enabled Z-Wave Plus™ v2 product that is able to use encrypted Z-Wave Plus™ v2 messages to communicate to other security enabled Z-Wave Plus™ v2 products. This device must be used in conjunction with a Security Enabled Z-Wave™ Controller in order to fully utilize all implemented functions. This product can be operated in any Z-Wave™ network with other Z-Wave™ certified devices from other manufacturers. All non-battery operated nodes within the network will act as repeaters regardless of vendor to increase reliability of the network.

# FCC:

### Class B Equipment

This equipment has been tested and found to comply with the limits for a Class B digital device, pursuant to Part 15 of the FCC Rules. These limits are designed to provide reasonable protection against harmful interference in a residential installation. This equipment generates, uses, and can radiate radio frequency energy and, if not installed and used in accordance with the instructions, may cause harmful interference to radio communications. However, there is no guarantee that interference will not occur in a particular installation. If this equipment does cause harmful Interference to radio or television reception, which can be determined by turning the equipment off and on, the user is encouraged to try to correct the interference by one or more of the following measures:

- Reorient or relocate the receiving antenna.
- Increase the separation between the equipment and receiver.
- Connect the equipment into an outlet on a circuit different from that to which the receiver is connected.

• Consult the dealer or an experienced radio/TV technician for help. THIS DEVICE COMPLIES WITH PART 15 OF THE FCC RULES. OPERATION IS SUBJECT TO THE FOLLOWING TWO CONDITIONS. (1) THIS DEVICE MAY NOT CAUSE HARMFUL INTERFERENCE, AND (2) THIS DEVICE MUST ACCEPT ANY INTERFERENCE RECEIVED, INCLUDING INTERFERENCE THAT MAY CAUSE UNDESIRED OPERATION.

This equipment complies with the FCC radiation limits set forth for an uncontrolled environment. This equipment should be installed and operated with minimum distance 20cm between the radiator & your body.

#### Industry Canada:

**Section 7.1.2 of RSS-GEN** Under Industry Canada regulations, this radio transmitter may only operate using an antenna of a type and maximum (or lesser) gain approved for the transmitter by Industry Canada. To reduce potential radio interference to other users, the antenna type and its gain should be so chosen that the equivalent isotropically radiated power (e.i.r.p.) is not more than t hat necessary for successful communication.

En vertu des règlements d'Industrie Canada, cet émetteur radio ne peut fonctionner avec une antenne d'un type et un maximum (ou moins) approuvés pour gagner de l'émetteur par Industrie Canada. Pour réduire le risque d'interférence aux autres utilisateurs, le type d'antenne et son gain doivent être choisies de façon que la puissance isotrope rayonnée équivalente (PIRE) ne dépasse pas ce qui est nécessaire pour une communication réussie.

Section 7.1.3 of RSS-GEN This Device complies with Industry Canada License-exempt RSS standard(s). Operation is subject to the following two conditions: 1) this device may not cause interference, and 2) this device must accept any interference, including interference that may cause undesired operation of the device. Cet appareil est conforme avec Industrie Canada RSS standard exemptes de licence(s). Son fonctionnement est soumis aux deux conditions suivantes: 1) ce dispositif ne peut causer des interférences, et 2) cet appareil doit accepter toute interférence, y compris les interférences qui peuvent causer un mauvais fonctionnement du dispositif.

CAN ICES-3B/NMB-3B

### 24/7 1-855-213-5841 Yale Home ShopYaleHome.com

Yale<sup>®</sup> is a registered trademarks of Master Lock Company LLC and its affiliates. Other products' brand names may be trademarks or registered trademarks of their respective owners and are mentioned for reference purposes only. © Copyright 2023. All rights reserved. Reproduction in whole or part without the express written permission of Master Lock Company LLC and its affiliates is prohibited.

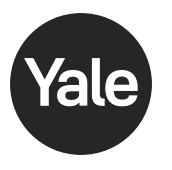

# Yale Pro<sup>®</sup> 2

# Key-Free YRD634 / YRD654

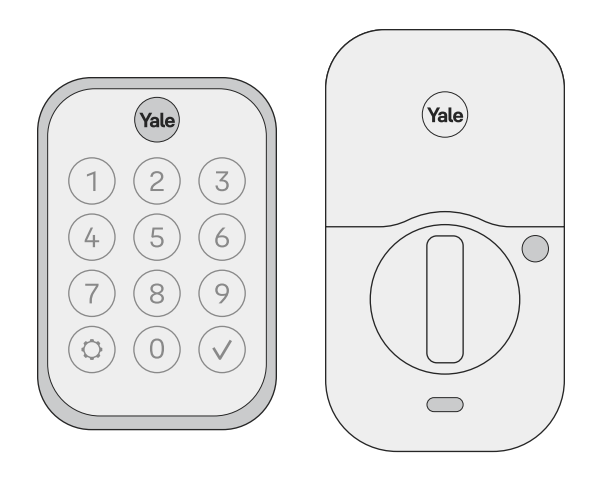

#### **Download Yale Access App**

Create an account if you don't already have

one, and tap "Set Up a Device".

Note: If you have an account with the August App, use the same username and password for the Yale Access App.

#### Install Your Lock

Follow the step-by-step Installation Guide in this manual (pages 9-23), or refer to the app for installation instructions with helpful videos. Note: If you use the app, please tear off the Door Checker and the Marking Template (pages 5-8) to use when prompted.

#### Set Up and Use Your Lock

Create permanent entry codes, issue entry codes for guests, operate your lock with your phone and more (pages 24-35).

GET IT ON Google Pla

App Stor

Yale

access

All key-free locks should only be installed on homes with more than one point of entry.

# Contents

| In the Box                           | 4  | Using Your Lock                         | 24 |
|--------------------------------------|----|-----------------------------------------|----|
| Door Checker                         | 5  | Connecting to Your Lock                 | 25 |
| Marking Templates                    | 7  | Creating and Managing Entry Codes       | 26 |
| Installation Guide                   | 9  | Set Up HomeKit (Optional)               | 27 |
| Remove Existing Deadbolt             | 10 | LED Alerts                              | 28 |
| Check Door Measurements              | 11 | Resetting Your Lock to Factory Defaults | 29 |
| Make or Adjust Holes                 | 12 | Features                                | 30 |
| Install Deadbolt Latch               | 13 | App Settings                            | 31 |
| Install Exterior Keypad              | 14 | Lock Operations Troubleshooting         | 33 |
| Install Mounting Plate               | 15 | Hardware Troubleshooting                | 35 |
| Attach Wire Cable to Interior Lock   | 16 |                                         |    |
| Install Interior Lock                | 17 |                                         |    |
| Test Thumbturn                       | 18 |                                         |    |
| Install Yale Smart Module (Optional) | 19 |                                         |    |
| Install DoorSense (Optional)         | 20 |                                         |    |
| Install Batteries and Replace Cover  | 23 |                                         |    |

# In the Box

11

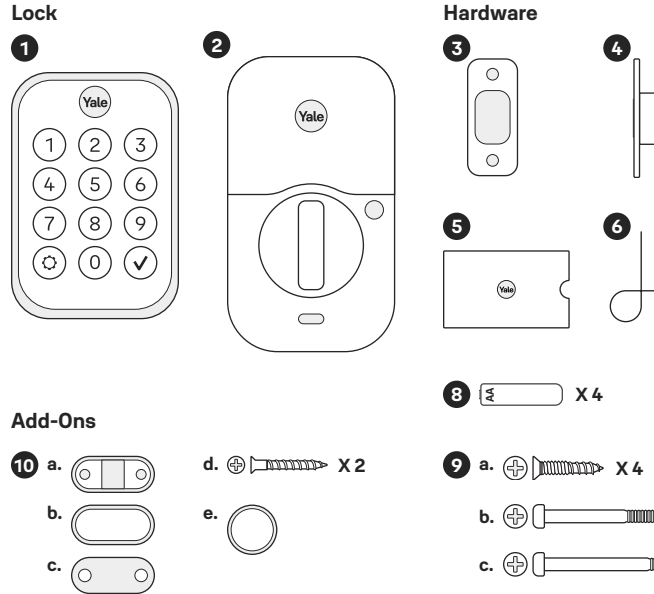

- - X 2
  - IIII X 2
  - **d.** (+) X2
  - e. 🕀 X ≪ acconconconconconconconconconcence P/N YRD604-KD-BLE-0047 Rev A

7

0

0

0

0

- 1. Exterior Keypad
- 2. Interior Lock
- 3. Strike Plate
- 4. Adjustable Deadbolt
- 5. Manual
- 6. Reset Pin
- 7. Mounting Plate
- 8. AA Batteries
- 9. Screws
  - a. Strike Plate and Deadbolt Screws
  - b. Teal Screw Set B
  - c. Black Screw Set C
  - d. Silver Screw Set D
  - e. Optional Security Strike Plate Screws
- 10. DoorSense
  - a. Housing
  - b. Cover
  - c. Mounting Tape
  - d. Screws
  - e. Flush Mount Cap
- 11. Smart Module (Included with select models)

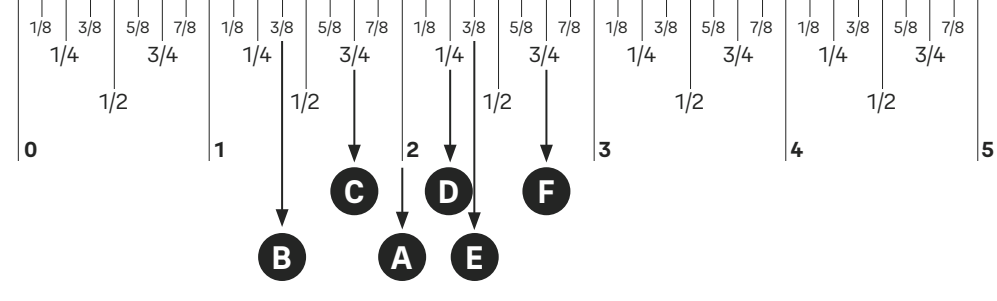

## **Door Checker Part 1**

#### Measure Clearance

✓ Greater than A

× Less than A (Your door is not a match)

A. 2" minimum clearance between top of the door knob and center of deadbolt hole.

#### Measure Door Thickness

B, C or D

× Less than B or greater than D (Your door is not a match)

B. 1-3/8" door thickness; use teal

(shortest) screws.

C. 1-3/8" - 1-3/4" door thickness;

use black (medium) screws.

**D.** 1-3/4" - 2-1/4" door thickness;

#### use silver (longest) screws.

P/N YRD604-KD-BLE-0047 Rev A

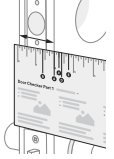

#### Measure Backset

✓ Equals E or F

× Doesn't equal E or F (Your door is not a match)

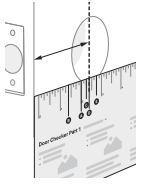

See Reverse for Part  $2 \rightarrow$ 

E. 2-3/8" backset, use out of box latch setting.

F. 2-3/4" backset, adjust latch setting

(Step 2, point 1 of this manual).

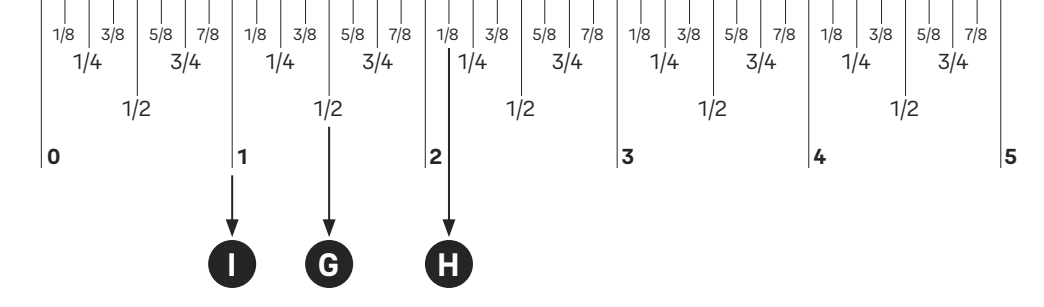

# **Door Checker Part 2**

#### Measure Face Bore

✓ Equals G or H

Less than G
 (Adjust diameter to G or H)

× Greater than H (Your door is not a match)

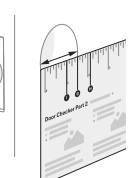

#### Measure Edge Bore and Strike Pocket

Equals I
 Less than I

(Adjust diameter to I)

× Greater than I

(Your door is not a match)

I. 1" edge bore diameter;

Door (Edge Bore)

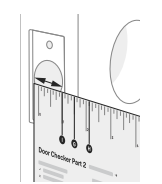

Frame (Strike Pocket)

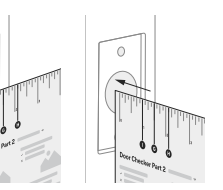

See Reverse for Part 1  $\rightarrow$ 

Diameter

0

Depth

....

A

Minimum strike pocket depth is 1".

**G.** 1-1/2" face bore diameter. **H.** 2-1/8" face bore diameter.

1" strike pocket diameter and depth.

P/N YRD604-KD-BLE-0047 Rev A

6

## Marking Template for 2-1/8" (54mm) Face Bore

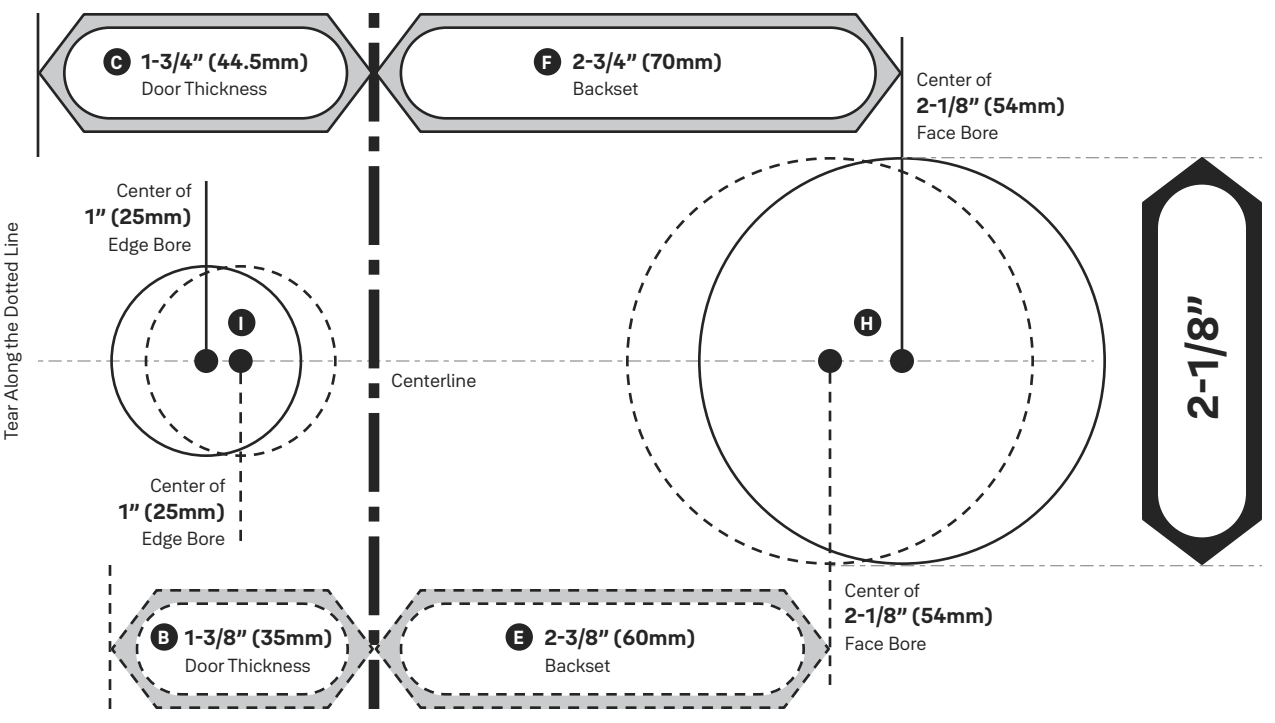

P/N YRD604-KD-BLE-0047 Rev A

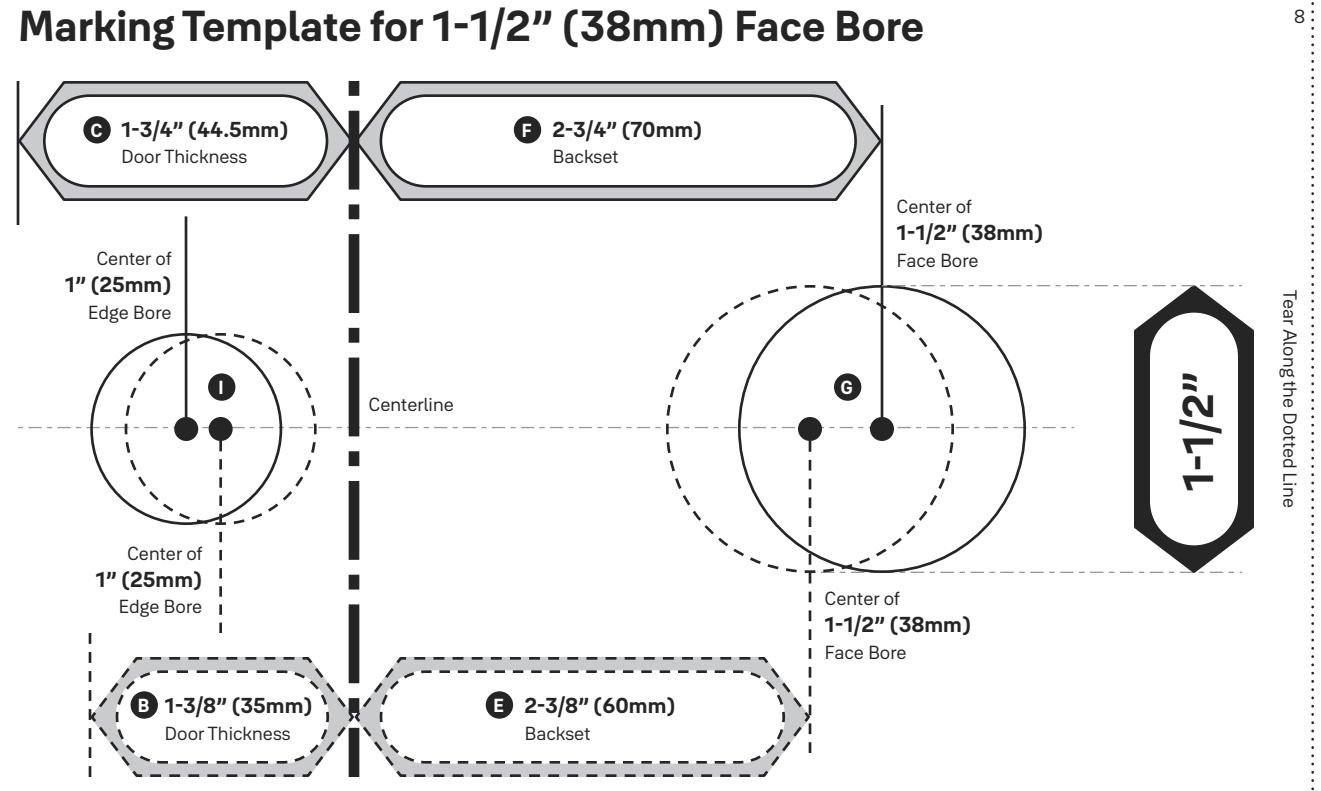

P/N YRD604-KD-BLE-0047 Rev A

# **Installation Guide**

# **Required Tools**

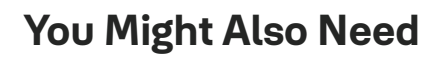

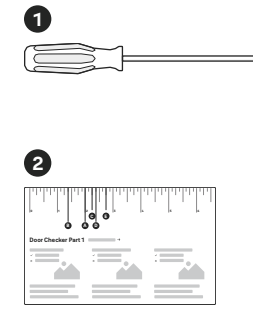

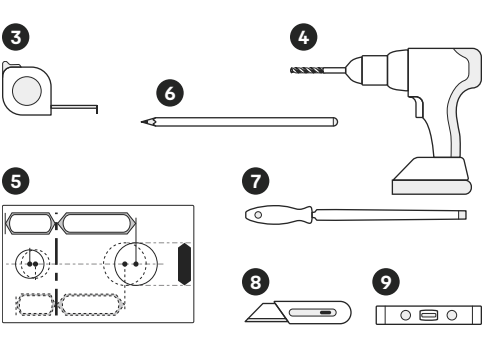

- 1. Phillips Head Screwdriver
- 2. Door Checker (tear off pages 5-6 of this manual)
- 3. Tape Measure
- 4. Drill
- 5. Marking Template (tear off pages 7-8 of this manual)
- 6. Pencil
- 7. Wood Mortise Chisel
- 8. Utility Knife
- 9. Level

A Failure to follow the Installation Guide precisely could result in damage to the product, voiding the factory warranty, and could lead to failure of the product to provide access.

# **1a** Remove Existing Deadbolt

If you have a new door, please proceed to step 1b. ightarrow

If you have a deadbolt on your door, use the diagram to help you remove it.

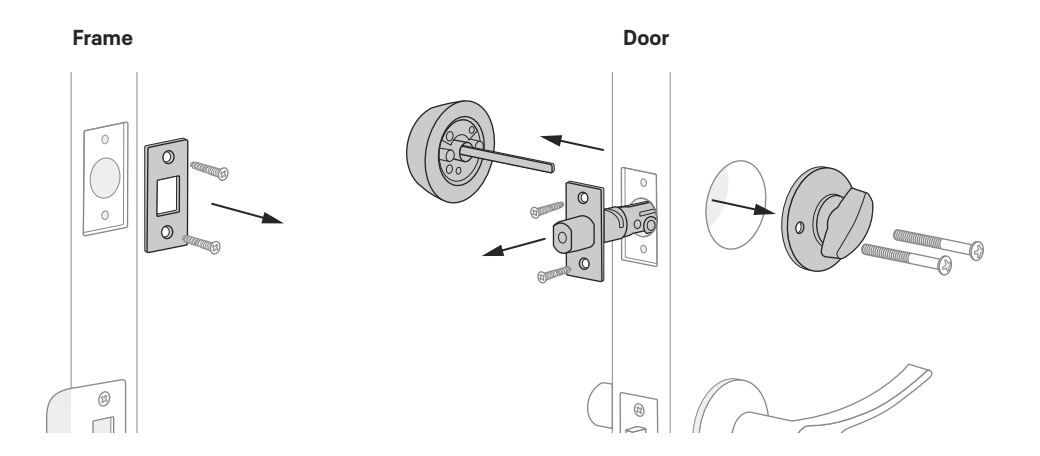

Keep your old deadbolt until your new lock has been successfully installed.

A

# **1b** Check Door Measurements

If your door doesn't have holes, please proceed to step 1c. ightarrow

Tear off the **Door Checker** (pages 5-6) and follow the guidelines on **both sides** to measure each aspect of your door and frame. There are some cases when existing holes cannot be adjusted to be compatible.

If you need to make adjustments, go to
 step 1c and find the closest match to each
 aspect of your door on the Marking Template.

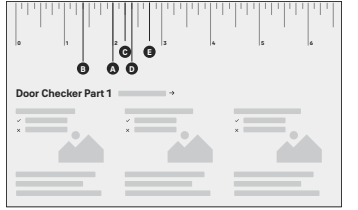

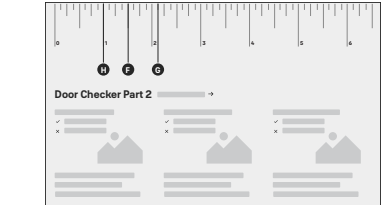

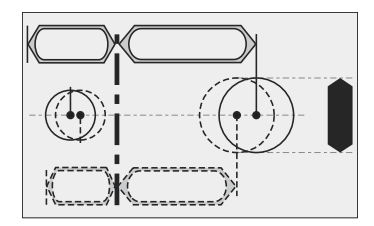

A Please do not drill any holes until you confirm that your door is compatible.

If you have confirmed that the existing holes are compatible with your new lock, please proceed to step 2 (skip step 1c).

# **1C** Make or Adjust Holes

Skip this step if you have confirmed that the existing holes are compatible (step 1b).

- Tear off the Marking Template (pages 7-8), and choose the preferred face bore diameter (2-1/8" or 1-1/2") on either side of the template.
- 2. Tape the Marking Template onto the door as shown.
- Check the door thickness. It should match either the shape with solid outlines (1-3/4"), or the one with dashed outlines (1-3/8").
  - 3a. Use solid lines as a template for 1-3/4" door thickness.
  - **3b.** Use **dashed** lines for **1-3/8**" door thickness.
- 4. Choose your preferred backset. It should match either the shape with solid outlines (2-3/4"), or the one with dashed outlines (2-3/8").
  - 4a. Use solid lines as a template for 2-3/4" backset.
  - 4b. Use dashed lines for 2-3/8" backset.
- 5. Drill holes in your door where marked.

6. On the door frame, align the center of the strike plate with the center of the edge bore. Trace the strike plate, then chisel to the depth of the strike plate so it sits flush with your door frame. Drill the 1" diameter strike pocket with a minimum depth of 1".

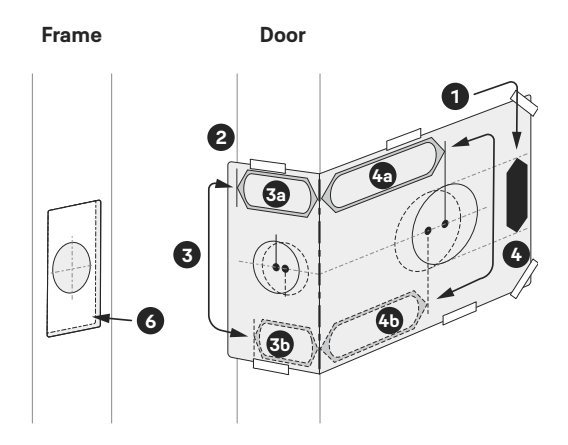

# 2 Install Deadbolt Latch

Correct deadbolt length is based on the backset. Refer to measurements
 E and F on the Door Checker (page 5) to verify backset.

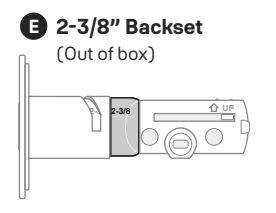

2-3/4" Backset

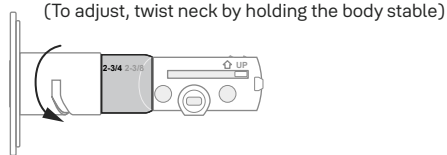

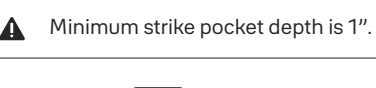

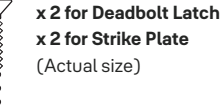

- **2.** Align strike plate with deadbolt latch.
  - **2a.** (Optional) Security screws can be used in place of the small strike plate screws.
- **3.** Make sure UP arrow on the deadbolt is facing upwards.
- Deadbolt latch must be in an unlocked position.
   Note: If the deadbolt latch is extended, use a small flathead screwdriver to rotate slot until deadbolt latch is retracted.

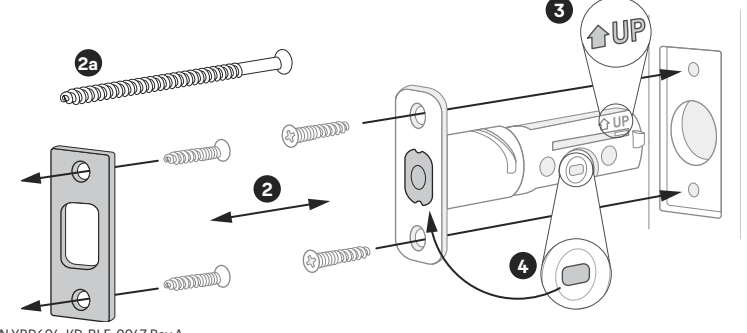

P/N YRD604-KD-BLE-0047 Rev A

# **3** Install Exterior Keypad

 Refer to measurements G and H on the Door Checker (page 6) to measure face bore hole. If the hole is 1-1/2" (G), unscrew the two small screws and remove the adapter.

#### Install your lock with the door open.

A

Do not close your door until all the steps are completed.

- Make sure your deadbolt latch is in an unlocked position.
   Refer to step 2, point 4 (page 13) for guidance on how to retract it, if needed.
- **3.** Guide the wire cable under the deadbolt, making sure the keypad is on the exterior part of your door.
- **4.** Slide the keypad in place. Hold or secure in place until the mounting plate is installed in the next step.

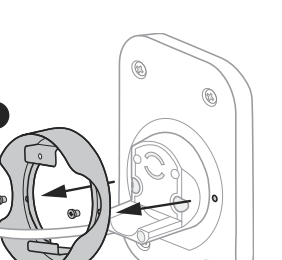

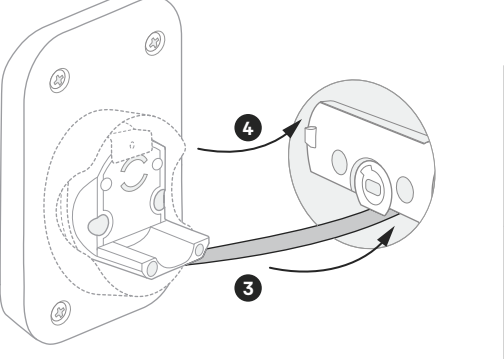

# 4 Install Mounting Plate

1. Refer to measurements **B**, **C**, and **D** on the **Door Checker** (page 5) to select screws.

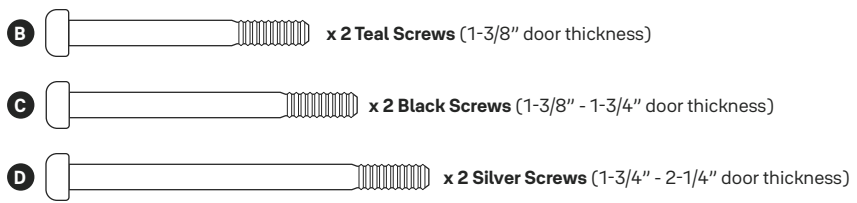

2. Route the wire cable into the designated slot in the mounting plate.

- 3. Guide posts of the mounting plate into the holes on the exterior keypad.
- **4.** Tighten screws with a screwdriver to secure the mounting plate. As you tighten the screws, make sure the mounting plate and the keypad are straight.

Ensure that the wire cable is not pinched to prevent it from reducing your lock's battery life.

A

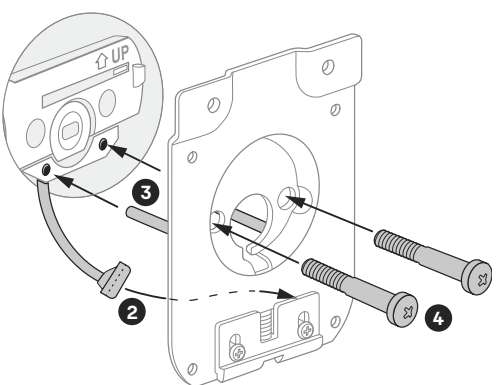

# **5** Attach Wire Cable to Interior Lock

**1.** Remove battery cover by pulling it upwards off the body of the interior lock.

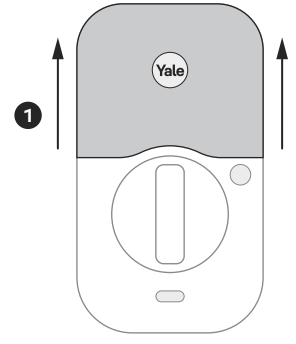

- Make sure the side of the cable end with the ridges and the marked line faces outward.
- **3.** Push cable into the designated slot until you hear a click.

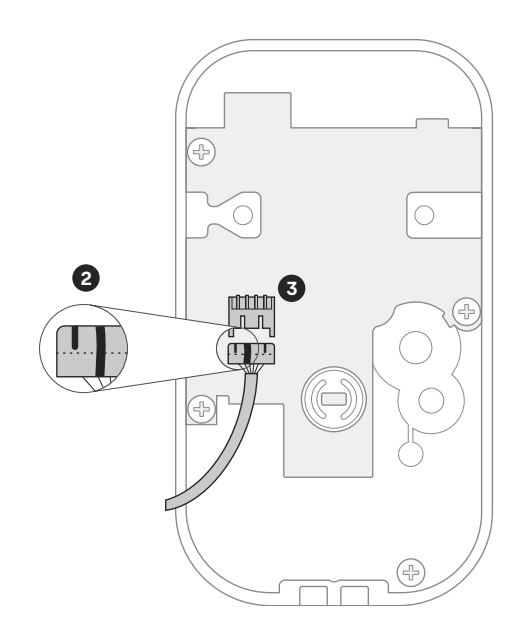

# 6 Install Interior Lock

- **1.** Make sure the tailpiece is in horizontal position. Use the thumbturn to adjust if needed.
- **2.** Slide the tailpiece through the deadbolt latch slot.
- **3.** Press the lock against the mounting plate, adjusting its position until it clicks into place and the bottom of the lock is held in place.
- **4.** Tighten the two pre-installed screws.

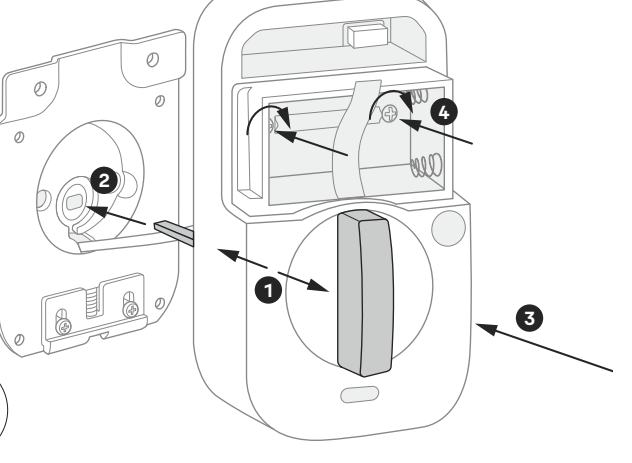

When fully tightened, lock should be flush to door.

# 7 Test Thumbturn

If deadbolt latch does not lock or unlock with the **thumbturn** (from the inside):

- Ensure that the deadbolt latch is centered in the face bore hole;
- Ensure that the tailpiece is positioned horizontally and inserted through deadbolt latch slot (**step 6, point 2**).

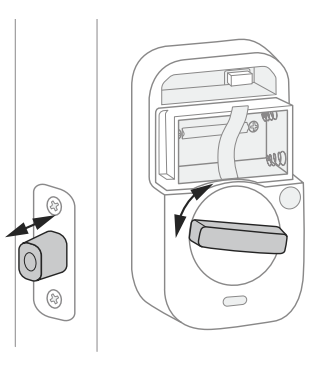

A Smooth deadbolt latch operation will enhance your battery life.

# 8 Install Yale Smart Module (Optional)

If your lock model does not include a Smart Module, please proceed to step 9a. ightarrow

Insert Yale Smart Module into the designated slot at the top of the body of the lock.

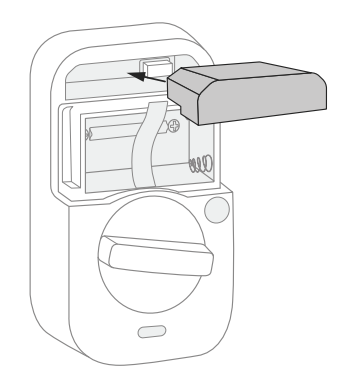

Note: If you purchased your module separately, check compatibility with your Yale  $Pro^{\circ}$  2. See table below for the list of compatible modules.

| AYR-MOD-ZWV-USA | Z-Wave 500 series Module |
|-----------------|--------------------------|
| AYR-MOD-WF1-USA | Wi-Fi Module             |
| AYR202-AUG-CON  | Yale Connect Bridge*     |

\*This plugs into the wall and not the interior of the lock

Batteries must **not** be installed when inserting or

removing Yale Smart Module.

A

# **9a** Install DoorSense (Optional)

If you do not wish to install DoorSense, please proceed to step 10. ightarrow

DoorSense is a magnetic sensor installed on your door frame that can keep track of when the door is opened and closed.

For surface mount instructions, please proceed to step 9b.  $\rightarrow$ 

For **flush mount** instructions, please proceed to **step 9c**.  $\rightarrow$ 

Flush mount is installing DoorSense into the edge of the door frame. It provides a cleaner look with more robust performance but requires drilling.

P/N YRD604-KD-BLE-0047 Rev A

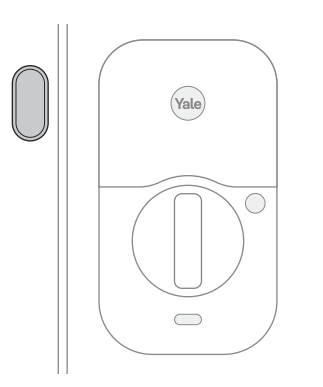

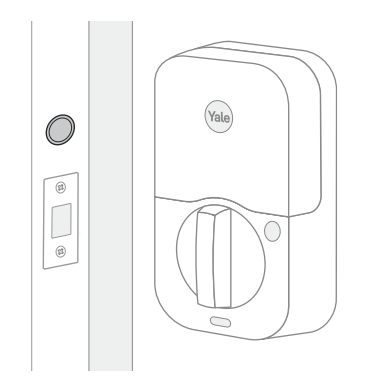

# **9b** DoorSense Surface Mount

- 1. Remove one side of the backing from the adhesive.
- **2.** Attach tape to the back of the DoorSense, ensuring it is aligned with the edges of the device and the screw holes.
- 3. Remove the remaining backing from the adhesive.
- **4.** Determine mounting location. For optimal performance, DoorSense should be mounted within 1-1/2" from the edge of your door frame.
- **5.** Ensure DoorSense is in proper position by center aligning it with the Yale logo on the battery cover, and adhere it to the door frame.
- 6. Tighten pre-installed screws and attach cover.

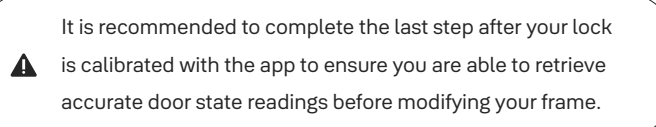

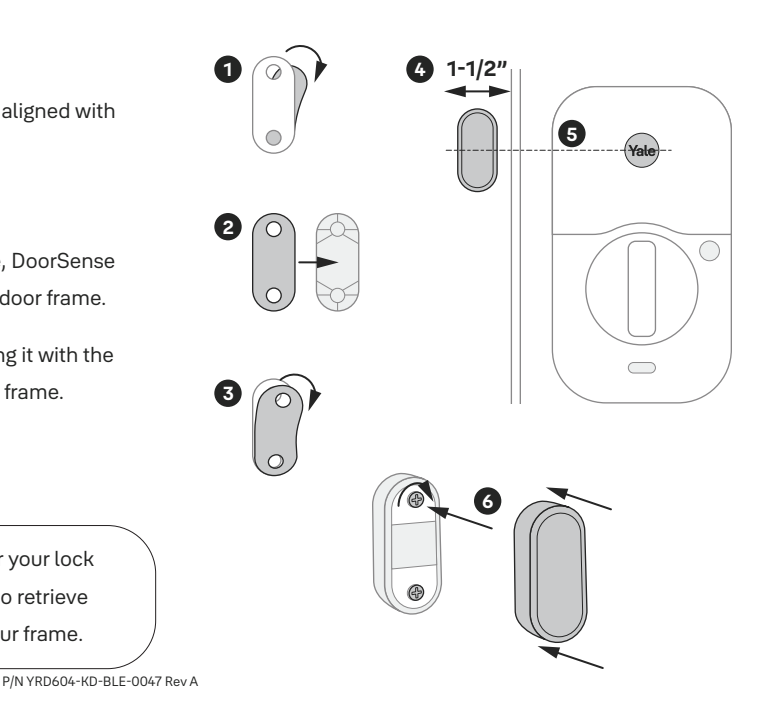

# 9c DoorSense Flush Mount

- 1. Take off DoorSense cover.
- 2. Push the magnet out of the housing.
- 3. Expose the adhesive on the magnet cap by removing the blue backing.
- 4. Press the magnet onto the cap so that the notches interlock.
- 5. Determine mounting location on the door frame. The distance from the center of the strike plate to the center of the DoorSense should be 2", making it in line with the logo on the battery cover of the lock.
- Mark a hole that's horizontally centered on the door frame and is 5/8" in diameter.
- **7.** Drill a 1/2" deep hole where marked.
- 8. Insert DoorSense into the hole.

Note: If it is too snug to push in by hand, protect the frame with a piece of scrap wood and use light blows with a hammer or mallet.

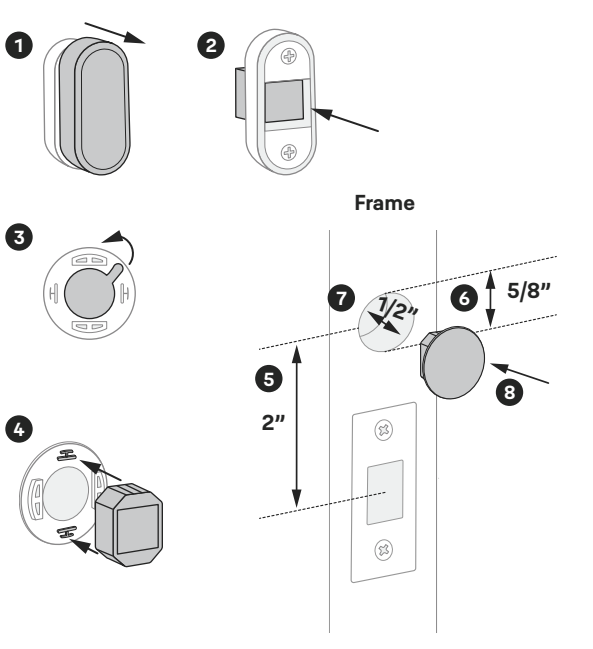

# **10** Install Batteries and Replace Cover

Make sure you have Yale Access App downloaded and an account created. Once batteries are inserted, lock is ready to be set up with the app.

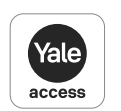

- 1. Before installing batteries, make sure the deadbolt latch is unlocked.
- 2. Place ribbon behind batteries for easy battery removal.
- 3. Install 4 batteries.

A

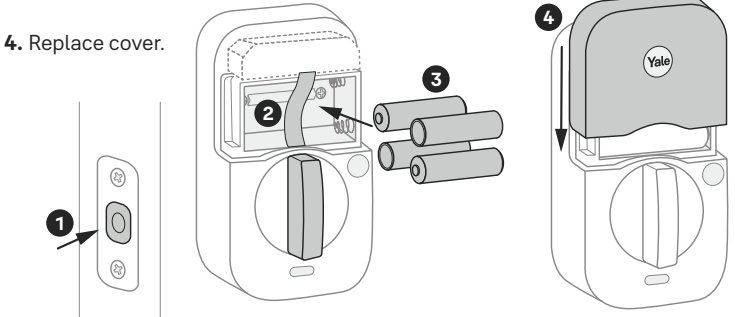

**5.** Once batteries are inserted, the entire keypad will light up in a clockwise pattern. Once this happens, the lock is in pairing mode. Open Yale Access App, tap on "Set Up a Device", and follow the in-app setup instructions.

Note: If the lock exits pairing mode, simply press the Yale logo to restart.

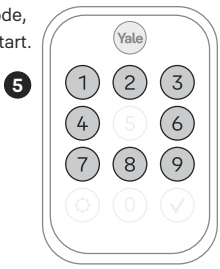

23

# Using Your Lock

# **Exterior Keypad**

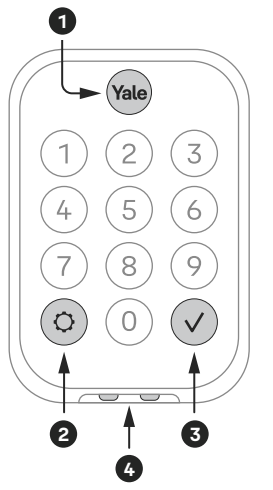

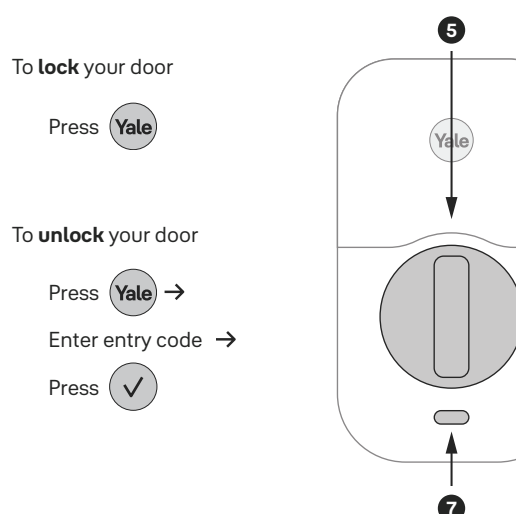

## **Interior Lock**

- 1. Wake / One-Touch Locking
- 2. Warnings / Menu
- 3. Submit Entry Code
- 4. 9-Volt Battery Backup (See page 33 for instructions for if batteries are drained)
- 5. Thumbturn
- 6. Passage Button
- 7. Interior LED Indicator

6

## **Connecting to Your Lock**

There are two possible ways to connect to your lock with your Yale Access app. When you're near your lock you can connect through Bluetooth, and if you have an optional module you can connect remotely through Wi-Fi.

With **Bluetooth** connection, you can use your app to lock, unlock, create or manage entry codes, change settings, see who used the lock, etc. **while you're within Bluetooth range of the lock.** Every Assure Lock 2 has Bluetooth built in.

With **Wi-Fi** connection, **you can be away from home** and use your app to operate your lock, monitor who's coming and going, and create or manage entry codes. To connect your lock to your Wi-Fi network, you will need a module (available with select models and sold separately). See **step 8** for compatible modules.

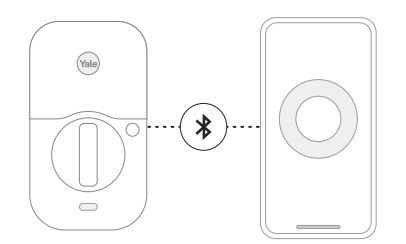

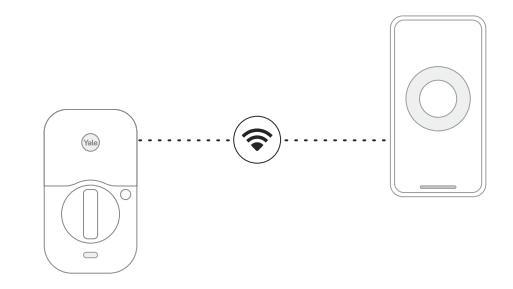

# **Creating and Managing Entry Codes**

#### You must have Bluetooth or Wi-Fi connection with the lock to create or

#### **M** manage entry codes.

Your changes will be pending until you do have connection with the lock.

You can create and manage entry codes from the Guest List tab of the Yale Access app.

- 1. To create a code for a new user, tap on "Invite", then select whether they should also have app access or only entry code access. While inviting them, you will be able to create an entry code.
- **2.** Tap on existing users in Guest List to create new entry codes for them or manage existing ones.

# Set Up HomeKit (Optional)

Apple HomeKit is an iOS feature and is not available for Android.

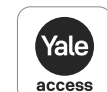

Enabling HomeKit integration allows you to connect your lock and contol it from your iPhone with the Apple Home app.

- To enable HomeKit make sure your lock is installed and set up with Yale Access app. In the Yale Access app lock settings select "HomeKit" to begin HomeKit setup.
- **2.** During setup, you will need access to the HomeKit code located on the side of the lock under the battery cover.

Note: if you have HomePod<sup>®</sup>, HomePod Mini<sup>®</sup>, or Apple TV<sup>®</sup> set up as a home hub, to ensure successful HomeKit setup, make sure they are online and connected.

3. Follow instructions in the Yale Access app to set up HomeKit.

Note: Controlling this HomeKit-enabled accessory automatically and away from home requires a HomePod<sup>®</sup>, HomePod mini<sup>®</sup>, or Apple TV<sup>®</sup> set up as a home hub.

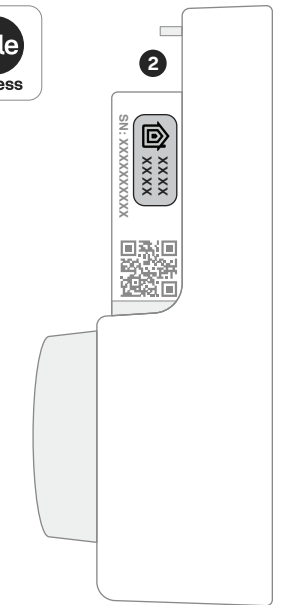

## **LED Alerts**

| Exterior Keypad Alerts           |                     |
|----------------------------------|---------------------|
| Gear flashes amber               | Low battery level 1 |
| Gear flashes red                 | Low battery level 2 |
| Gear flashes red, then stays red | Low battery level 3 |
| Checkmark flashes                | Pairing success     |
| Any key, then gear flash red     | Jammed lock         |
| Gear flashes white               | Pairing             |
| Gear flashes red during pairing  | Pairing failure     |

| Interior Lock Alerts                           |                                  |
|------------------------------------------------|----------------------------------|
| LED indicator flashes blue                     | Low battery levels 1, 2, and 3   |
| LED indicator flashes red                      | Locked state                     |
| LED indicator flashes green                    | Unlocked state                   |
| LED indicator turns green for 3 seconds        | Pairing success                  |
| LED indicator turns red for 3 seconds          | Pairing failure                  |
| LED indicator intermittently<br>flashes yellow | Passage Mode is on (see page 30) |

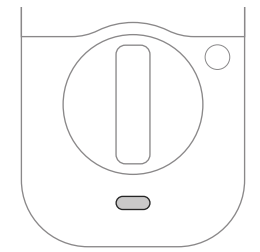

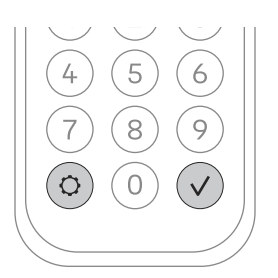

# **Resetting Your Lock to Factory Defaults**

If you have set up your lock with Yale Access App, you should reset it using the app.

Go to your lock's settings and choose "Factory Reset".

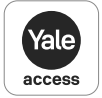

1. Remove one battery.

- 2. Insert reset pin into the designated reset hole.
- **3.** Press and hold the reset pin.
- 4. While holding the reset pin, reinsert battery.
- 5. Keep holding the reset pin for 5 more seconds.
- 6. Take out the reset pin.

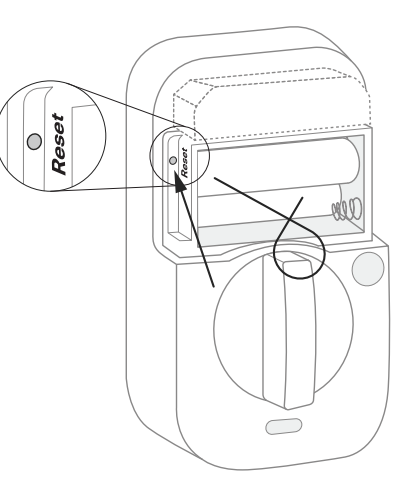

### **Features**

| DoorSense    | DoorSense keeps track of when your door is closed or open.                                                                                                    |
|--------------|----------------------------------------------------------------------------------------------------|
| Entry Codes  | <ul> <li>Entry codes are used to unlock your door.</li> <li>Create entry codes from the "Guest List" tab in the Yale Access App.</li> <li>You can set permanent, recurring, and temporary entry codes.</li> <li>An unlimited number of entry codes can be created or deleted as long as you have Bluetooth or Wi-Fi connection to the lock.</li> </ul> |
| Auto-Lock    | <ul> <li>Auto-Lock automatically locks the door for you.</li> <li>It can be set to lock on a timer for as short as 30 seconds, or as long as 30 minutes.</li> <li>When using the Auto-Lock feature with DoorSense, your door will not lock until it is closed.</li> <li>Auto-Lock can be set up in the lock settings of the app.</li> </ul>            |
| Auto-Unlock  | <ul> <li>Auto-Unlock knows when you arrive and unlocks the door as you approach.</li> <li>Auto-Unlock can be set up in the lock settings of the app.</li> </ul>                                                                                                    |
| Passage Mode | <ul> <li>Use passage mode when you want to disable Auto-Lock for an extended period of time.</li> <li>Simply press and hold the Passage button on the inside of the lock until you hear a chime to turn it on.</li> <li>To turn passage mode off, lock your door or press and hold the Passage button until you hear a chime.</li> </ul>               |
| Integrations | <ul> <li>Yale Access products work in harmony with some of your favorite smart home brands.</li> <li>Integrations can be set up in the Yale Access App from the "Works With" menu option.</li> </ul>                                                                                                    |

# **App Settings**

You can find these and other settings in the Yale Access App.

| Security         |                                                                                                    |
|------------------|----------------------------------------------------------------------------------------------------|
| Hide Entry Codes | If turned on, all entry codes within the app will be hidden from view.                                                                                                    |
| Verified Access  | If turned on, biometric/passcode authentication is required to operate the lock using the app.                                                                                                    |
| Notifications    |                                                                                                    |
| Smart Alerts     | Create alerts you wish to receive from the app.                                                                                                    |
| Automation       |                                                                                                    |
| Auto-Lock        | Door will automatically lock, either when door is closed (with DoorSense), or on a timer.                                                                                                    |
| Auto-Unlock      | Door will automatically unlock when you arrive home.                                                                                                    |
| DoorSense        | Allows you to know when your door is opened or closed.                                                                                                    |
| Information      |                                                                                                    |
| Programming Code | This code is automatically created by the Yale Access App and used to access programming features: handing, Smart Module integration, and diagnostics. This code cannot be used to unlock the door. Find your programming code in the Yale Access App, enter this code on the keypad and press the gear symbol. |

# **App Settings**

You can find these and other settings in the Yale Access App.

| Advanced Device Settings                             |                        |                                                                                                    |                                                                                                    |
|------------------------------------------------------|------------------------|----------------------------------------------------------------------------------------------------|----------------------------------------------------------------------------------------------------|
|                                                      | Volume                 | You can turn the lock volume on or off, and set it to high or low.                                                                                                    |                                                                                                    |
| Device Settings Insi<br>One                          | Inside Indicator Light | When turned on, it will show the active status (e.g. locked) of the lock. This light will also inform you when the batteries are low, passage mode is enabled, and pairing is successful. |                                                                                                    |
|                                                      | One-Touch Locking      | Lock the keypad by touching the Yale logo. This feature is on by default and can be turned off in settings.                                                                               |                                                                                                    |
| Keypad Security<br>Keypad Settings<br>Operating Mode |                        | <b>Shutdown Timing</b> (Default: 60 sec)                                                                                                    | The lock will shut down for the set period of time and not allow operation after the wrong code entry limit has been reached.                 |
|                                                      | Keypad Security<br>(D  | Wrong Code Limit<br>(Default: 5 times)                                                                                                    | After the set number of unsuccessful attempts at entering a valid entry code, the lock will shut down and not allow operation for 60 seconds. |
|                                                      | Operating Mode         | <b>Normal</b><br>(Default)                                                                                                    | All entry codes will work and the lock can be unlocked and locked using the app and voice assistants.                                         |
|                                                      |                        | Vacation                                                                                                    | When enabled, all entry code access will be restricted. Users can still lock and unlock the door with the app.                                |

# Lock Operations Troubleshooting

| Lock does not respond.                                            | <ul> <li>Press the Yale logo to activate the keypad.</li> <li>Verify contact with the logo.</li> <li>If keypad numbers are visible, check if they respond when pressed.</li> <li>Check batteries are installed and oriented correctly in battery case. Replace batteries* if needed.</li> <li>Check that the keypad wire is fully connected and not pinched.</li> </ul>                       |
|-------------------------------------------------------------------|----------------------------------------------------------------------------------------------------|
| Lock is on for a while then shows no reaction.<br>Lights dim.     | Batteries do not have enough power. Replace batteries*.                                                                                                    |
| Lock chimes indicating code acceptance<br>but door will not open. | <ul><li>Check for any foreign objects between door and frame.</li><li>Check that the wire is firmly connected to the interior lock.</li></ul>                                                                                                    |
| Lock operates to allow access but will not automatically unlock.  | <ul><li>Check to see if Auto-Lock is enabled.</li><li>Disable Auto-Lock to lock the door manually.</li></ul>                                                                                                    |
| Lock responds "Low Battery".                                      | Replace all four (4) batteries* with new AA alkaline batteries.                                                                                                    |
| Lock batteries are completely drained.                            | <ul> <li>Replace all four (4) batteries with new AA alkaline batteries.</li> <li>If you need to operate the lock from the outside while batteries are drained, place a 9 volt alkaline battery against the contacts at the bottom of the lock. Wait for a moment, then press the logo to wake up the lock and enter your entry code while continuing to hold the battery in place.</li> </ul> |

\* After replacing your batteries, it's highly recommended to use your app to lock or unlock your device. This will allow the app to connect to the lock to ensure that the internal time of the device is correct.

## Lock Operations Troubleshooting

| Entry code will not register.                                                                                                    | <ul> <li>If low battery indicator is lit, replace batteries*.</li> <li>Verify that your entry code consists of 4 to 8 digits.</li> <li>Make sure you are using different entry codes for different users.</li> <li>Entry code must be entered while the keypad is active (tap on the Yale logo to wake it up and enter the entry code within 5 seconds).</li> </ul> |
|----------------------------------------------------------------------------------------------------|----------------------------------------------------------------------------------------------------|
| Upon entering an entry code and pressing the<br>Check key, the lock displays "Invalid Code"<br>error or lock times out without responding. | <ul> <li>Verify entered code is a valid, previously programmed, 4 to 8 digit code.</li> <li>Vacation mode might be on. Only an admin user can switch vacation mode to normal in the app.</li> </ul>                                                                                                    |
| Upon entering an entry code and pressing the<br>Check key, lock responds "Wrong Number of<br>Digits".                                      | The digits entered were incorrect or incomplete. Re-enter the correct code followed by the Check key.                                                                                                    |
| Deadbolt does not extend when locking the door with the keypad.                                                                            | Lock was not handed properly. Find the setting called "Lock Handing" to fix this issue.                                                                                                    |
| Lock operates but makes no sound.                                                                                                    | Check in the app settings if volume is set to off.                                                                                                    |

\* After replacing your batteries, it's highly recommended to use your app to lock or unlock your device. This will allow the app to connect to the lock to ensure that the internal time of the device is correct.

## Hardware Troubleshooting

Deadbolt grinds and will not extend to lock when using an entry code but thumbturn locks and unlocks smoothly.

Deadbolt is hitting the strike plate.

Deadbolt is not fully extending.

Resistance when locking deadbolt that requires pushing or pulling on the door to align deadbolt and latch.

- Lock was not handed properly. Find the setting called "Lock Handing" to fix this issue.
- · Reposition the strike plate to align with deadbolt.
- · Increase depth of the deadbolt strike pocket in the frame.

Adjust your existing knob, lever, or handleset strike plate. Latch engagement into the strike is the main component used for door alignment.

To adjust knob / lever / handleset strike plate:

- 1. Remove plate from door frame with a hand screwdriver. Note: Using an electric driver may strip screw heads or enlarge screw holes.
- Locate tab on strike plate. Bend the tab towards surface of strike. Note: A small change may be all that is required.
- 3. Reinstall strike plate using a screwdriver and test again.
- If door cannot be adjusted sufficiently with strike tab, both knob/lever/handleset latch and deadbolt could require adjustment – we suggest you contact a local locksmith for assistance.

For help with misalignments, watch our door alignment video: US.YaleHome.com/Support

FCC:

FCC ID: 2ABFG-YRD450BLEV1

IC ID: 11626A-YRD450BLEV1

#### **Class B Equipment**

This equipment has been tested and found to comply with the limits for a Class B digital device, pursuant to Part 15 of the FCC Rules. These limits are designed to provide reasonable protection against harmful interference in a residential installation. This equipment generates, uses, and can radiate radio frequency energy and, if not installed and used in accordance with the instructions, may cause harmful interference to radio communications. However, there is no guarantee that interference will not occur in a particular installation. If this equipment does cause harmful interference to radio or television reception, which can be determined by turning the equipment off and on, the user is encouraged to try to correct the interference by one or more of the following measures:

- · Reorient or relocate the receiving antenna.
- . Increase the separation between the equipment and receiver.
- Connect the equipment into an outlet on a circuit different from that to which the receiver is connected.
- . Consult the dealer or an experienced radio/TV technician for help.

#### Warning:

Changes or modifications to this device, not expressly approved by **Yale Home** could void the user's authority to operate the equipment.

#### Innovation, Science and Economic Development Canada:

FCC ID: 2ABFG-YRD450BLEV1 IC ID: 11626A-YRD450BLEV1 This Class A digital apparatus meets all requirements of the Canadian Interference Causing Equipment Regulations.

#### Yale Home

#### 24/7 Support: 1-855-213-5841 • Support.ShopYaleHome.com

Yale® and Yale Pro® 2 are registered trademarks of Masterlock LLC and its affiliates. Other products' brand names may be trademarks or registered trademarks of their respective owners and are mentioned for reference purposes only. ©Copyright 2023. All rights reserved. Reproduction in whole or in part without the express written permission of Yale Home is prohibited.

#### **Trusted Every Day**

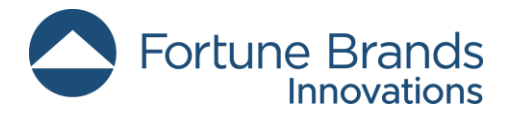

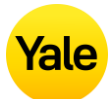

# **Yale Locks**

# Z-Wave Plus <sup>™</sup> v2 System Integrators Guide

# **Yale Assure Electronic Connected Deadbolts**

Document Revision: 2.0

July 2023

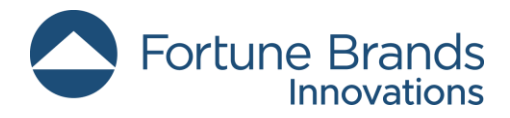

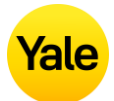

# Contents

| Revision History                                                         |
|--------------------------------------------------------------------------|
| Yale Z-Wave Plus ™ Product Info5                                         |
| Network Operations                                                       |
| Enroll/Add device to network (SmartStart)5                               |
| Enroll/Add device to network (Classic Inclusion Mode) for Assure 2 Lock6 |
| Un-enroll/Remove device from network (Exclusion Mode)                    |
| Factory Reset                                                            |
| Supported Command Classes7                                               |
| Command Class Z-Wave Plus ™ Info, Version 27                             |
| Command Class Manufacturer Specific, Version 2*                          |
| Command Class Security, Version 19                                       |
| Command Class Security 2, Version 19                                     |
| Command Class Device Reset Locally, Version 1*                           |
| Command Class Power Level, Version 1*9                                   |
| Command Class Version, Version 3* 10                                     |
| Command Class Battery, Version 1* 11                                     |
| Command Class Door Lock, Version 4* 11                                   |
| Command Class Door Lock Logging, Version 1*                              |
| Command Class Schedule Entry Lock, Version 3*                            |
| Command Class User Code, Version 2* 12                                   |
| Command Class Time Parameters, Version 1*                                |
| Command Class Time, Version 2 15                                         |
| Command Class Firmware Update Meta Data, Version 5*                      |
| Command Class Association, Version 2*17                                  |
| Command Class Multi Channel Association, Version 3*                      |
| Command Class Association Group Info, Version 3*                         |
| Command Class Notification, Version 8*                                   |
| Command Class Configuration, Version 4*                                  |
| Command Class Application Status, Version 1 27                           |

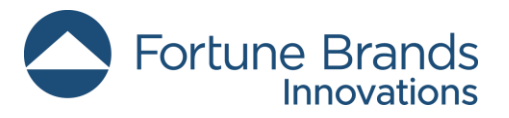

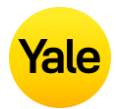

| Command Class Transport Service, Version 2 2          | 27 |
|-------------------------------------------------------|----|
| Command Class Supervision, Version 1 2                | 27 |
| Command Class Indicator, Version 3* 2                 | 27 |
| Command Class Basic, Version 2* 2                     | 28 |
| Yale Locks in Z-Wave 700 Series System Best Practices | 29 |
| Communication Signal Format 2                         | 29 |
| Commands Communication Timing                         | 30 |

\* This command class requires security.

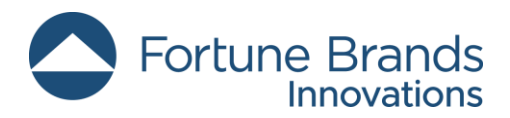

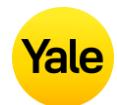

# **Revision History**

| Rev. | Details                                                                |
|------|------------------------------------------------------------------------|
| 1.0  | Initial Release                                                        |
| 2.0  | - Added known issue with ZW3 Radio Module v2.39 and Steps to Avoid it. |
|      | - Added Best Practices with Yale Lock in Z-Wave 700 System             |

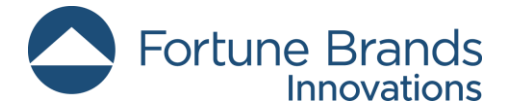

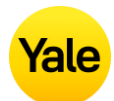

## Yale Z-Wave Plus <sup>™</sup> Product Info

Manufacturer ID: ASSA ABLOY (0x0129)

- Z-Wave<sup>™</sup> Device Type: Door Lock Keypad
- Z-Wave<sup>™</sup> Role Type: Listening Sleeping Slave (LSS)

# **Network Operations**

## Enroll/Add device to network (SmartStart)

SmartStart enabled products can be added into a Z-Wave<sup>™</sup> network by scanning the Z-Wave<sup>™</sup> QR Code present on the product with a controller providing SmartStart inclusion. No further action is required and the SmartStart product will be added automatically within 10 minutes of being switched on in the network vicinity.

- Open the Z-Wave<sup>™</sup> system's smart home app via smartphone or tablet and follow the in-app prompts to add a new device.
- SmartStart works when the Z-Wave<sup>™</sup> system has the DSK saved and one of the following are true:
  - The lock has the minimum Radio Module firmware version AND is in a factory-reset state:
    - AYR-MOD-ZW3-USA: v2.40
      - NOTE: If AYR-MOD-ZW3-USA @ FW v2.39 is inserted in lock

### o Known Issue

The Configuration Set Command wrapped in Supervision Command Class will report a failure status in the Supervision Report even though the parameter's value was updated.

### <u>Steps to Avoid</u>

Option 1: The Configuration Report Command must be used to validate the success of the Configuration Set Command and the parameter's value change. Option 2: Use the Configuration Set Command not wrapped in Supervision Command Class.

- The lock has the minimum Lock firmware version AND is in a factoryreset state:
  - YRD410/420/430/450: v1.3.14
  - YRD614/624/634/654: v1.3.14
- An internal key has already been established.

# Fortune Brands

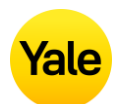

# Enroll/Add device to network (Classic Inclusion Mode) for Assure 2 Lock

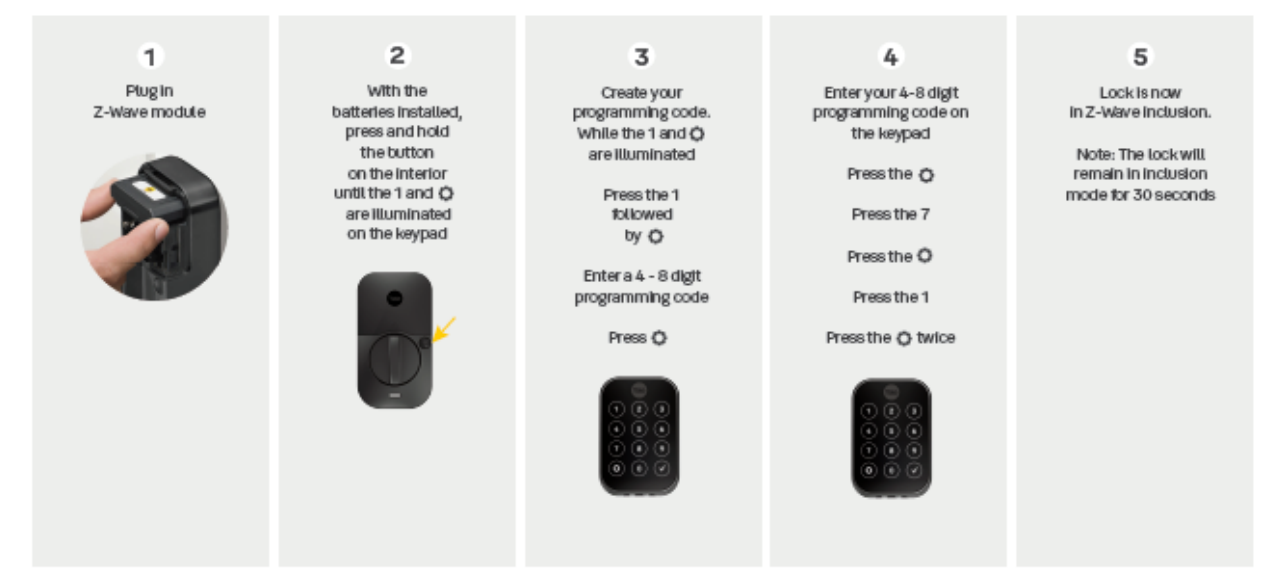

## **Un-enroll/Remove device from network (Exclusion Mode)**

- Enter the 4–8-digit Master PIN code followed by the O key.
- Press the  $\frown$  key followed by the  $\bigcirc$  key.
- Press the  $(\exists)$  key followed by the  $(\circ)$  key.

When the Yale lock is unenrolled/excluded from the network through the device menu mode, any changes previously made to the user code database and configuration settings will be retained, as opposed to set back to defaults.

### **Factory Reset**

- Factory resetting the lock with the Z-Wave<sup>™</sup> module installed will clear the Z-Wave<sup>™</sup> network settings, causing the device to be removed from the network.
- The following is the method of performing a factory reset:
  - 1. Manual factory reset, via power cycle while holding button on inside lock escutcheon.
    - See the Lock Installation Manual for details.
    - Please use the manual factory reset procedure only when the network primary controller is missing or otherwise inoperable.

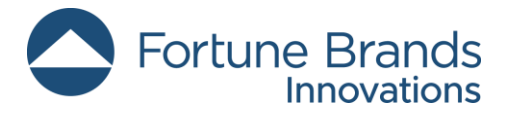

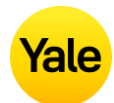

## **Supported Command Classes**

The Yale Assure Z-Wave Plus <sup>™</sup> deadbolts follow the Z-Wave<sup>™</sup> Command Class Specifications for all command classes that are implemented. Please refer to these specifications for specifics on how each command class works. The supported command classes are listed below, and certain sections contain details about operations that may be specific to the Yale lock. If a section is blank, then please refer to the Z-Wave<sup>™</sup> specifications.

As a secure device, most of the command classes supported by the lock are required to be sent securely with Z-Wave<sup>™</sup> security. During enrollment, the controller can use the Security Command Class to get this list directly from the lock. If a command class requires security, it is also indicated as such below.

Specification used: Z-Wave<sup>™</sup> Specifications Release Dec 2021 BCD

### Command Class Z-Wave Plus ™ Info, Version 2

The Z-Wave Plus <sup>™</sup>Info command class reports the following information:

- Role Type: Slave Sleeping Listening (0x07)
- Node Type: Z-Wave Plus <sup>™</sup> Node (0x00)
- Installer Icon Type: 0x0300
- User Icon Type: 0x0300

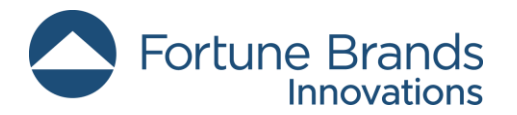

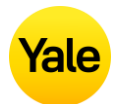

## **Command Class Manufacturer Specific, Version 2\***

\* This command class requires security.

The Manufacturer Specific command class reports the following information:

- Manufacturer ID: 0x0129
  - This is the manufacturer ID assigned to ASSA ABLOY.
- Product ID:
  - The Product ID can be used to differentiate between hardware platforms, as well as between ZW2 and ZW3. See Table 1 - First 2 Digits of Product ID, below, for details.
  - Product IDs for the locks covered in this document are as follows:
    - 0x45D1 for YRD410-ZW3 (2nd Generation Assure Keyed Push Button Deadbolt)
    - 0x45D2 for YRD420-ZW3 (2nd Generation Assure Keyed Touch Screen Deadbolt)
    - 0x45D3 for YRD430-ZW3 (2nd Generation Assure Keyless Push Button Deadbolt)
    - 0x45D5 for YRD450-ZW3 (2nd Generation Assure Keyless Touch Screen Deadbolt)
    - 0x45D1 for YRD614-ZW3 (2nd Generation Assure Keyed Push Button Deadbolt for PRO Customers)
    - 0x45D2 for YRD624-ZW3 (2nd Generation Assure Keyed Touch Screen Deadbolt for PRO Customers)
    - 0x45D3 for YRD634-ZW3 (2nd Generation Assure Keyless Push Button Deadbolt for PRO Customers)
    - 0x45D5 for YRD654-ZW3 (2nd Generation Assure Keyless Touch Screen Deadbolt for PRO Customers)
- Product Type ID:
  - 0x8104 for YRD410-ZW3, YRD420-ZW3, YRD430-ZW3, YRD450-ZW3, YRD614-ZW3, YRD624-ZW3, YRD634-ZW3 & YRD654-ZW3 (2nd Generation Assure Deadbolt)

Table 1 - First 2 Digits of Product ID

|              | Z-V  | Vave | тм |          |   |   |   |           |      |
|--------------|------|------|----|----------|---|---|---|-----------|------|
|              | Туре |      |    | Platform |   |   |   | Hex Value |      |
| [0x8104]-ZW2 | 0    | 0    | 0  | 0        | 0 | 1 | 0 | 1         | 0x05 |
| [0x8104]-ZW3 | 0    | 1    | 0  | 0        | 0 | 1 | 0 | 1         | 0x45 |

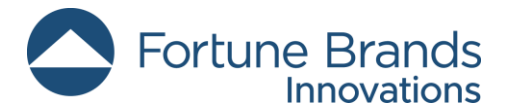

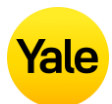

### **Command Class Security, Version 1**

This command class has been implemented per the Z-Wave<sup>™</sup> Specification.

### **Command Class Security 2, Version 1**

This command class has been implemented per the Z-Wave<sup>™</sup> Specification.

### **Command Class Device Reset Locally, Version 1\***

\* This command class requires security.

The Yale door locks covered in this guide can be reset to their factory default settings by manually resetting the lock or by BLE command via app for BLE locks (by following the procedure outlined in the specific lock's manual).

Upon factory reset, all Z-Wave<sup>™</sup> network settings are cleared, all the user codes are erased from the lock (including the master code), and all configurable settings are reset to default values, except for the language setting. A factory reset leaves the lock in a completely unsecure state (waiting for master code to be set), so care should be taken if using the configuration parameter to perform a remote reset. However, if the DUT is unenrolled/excluded from the network through the device menu mode, then the user code database and configuration settings will not be reset to the defaults.

### **Command Class Power Level, Version 1\***

\* This command class requires security.

This command class has been implemented per the Z-Wave<sup>™</sup> Specification.

The Power Level command class was implemented to allow controllers to set the transmit power for the door lock. This could be useful in large networks with many nodes, so that the lock can find working routes back to the controller while transmitting at a lower power. This ensures robust routes when the normal transmit power level is restored.

Currently there is no way to initiate a low power enrollment; this command class can only be used once the lock is enrolled successfully.

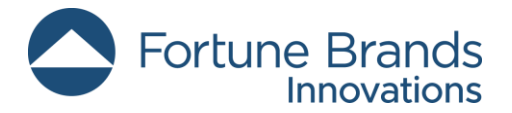

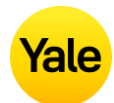

### **Command Class Version, Version 3\***

\* This command class requires security.

The Yale Real Living locks are a multi-processor system with 1 additional firmware target. All processors can be updated through the Firmware Update Meta Data command class. The firmware targets are numbered as follows:

- Firmware Target 0 = Z-Wave<sup>™</sup> Chip
- Firmware Target 1 = Lock Processor

To identify the firmware version for each target, the hex data in the firmware version report must be converted to decimal prior to combining major and minor version into the full version.

After a controller sends a Version Get command the log will display the Version Report <u>similar to</u> the below:

Send VERSION\_GET to node 16 started Send VERSION\_GET to node 16 completed in 00:00:01.242 Rx [S2\_ACCESS] VERSION\_REPORT(86 12) + 03 07 10 02 22 02 01 2C 00

The above Version Report will be defined as this in the Z-Wave<sup>™</sup> sniffer tool, Zniffer:

### Command Class Version ver.3

### Version Report

|   | -                            |       |
|---|------------------------------|-------|
|   | Z-Wave Library Type:         | 0x03  |
|   | Z-Wave Protocol Version:     | 0x07  |
|   | Z-Wave Protocol Sub Version: | 0x10  |
|   | Firmware 0 Version:          | 0x02  |
|   | Firmware 0 Sub Version:      | 0x22  |
|   | Hardware Version:            | 0x02  |
|   | Number of firmware targets:  | 0x01  |
| - | vg 1:                        | 2C 00 |
|   | Firmware Version:            | 0x2C  |
|   | Firmware Sub Version:        | 0x00  |

For Firmware Target 0, the Firmware 0 Version (0x02) and Sub version (0x22) translate to module firmware decimal value of "2.34".

For Firmware Target 1 (the data under vg1), Firmware Version (0x2C) and Sub version (0x00) translate to lock firmware decimal value of "4.3.00".

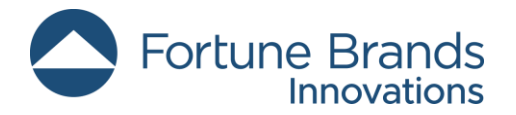

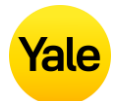

### **Command Class Battery, Version 1\***

\* This command class requires security.

Per the Z-Wave Plus <sup>™</sup> Specification, the lock will send a Battery Report with a value of 0xFF to the Lifeline node when a critical battery level is reached (starting at about 4.2V for Product Type ID 0x8104). In addition, the Yale Locks provide 2 earlier low battery alarms through the notification command class (see Table 7 - Notification Table).

Low battery alarms will be generated if the lock is in a low battery state during one of the following events: any motor activation (keypad lock/unlock, RF lock/unlock, etc.), controller sends Get Battery command, or the unsolicited battery report was triggered. Yale locks will generate an unsolicited Battery Report at lock boot-up and every 8 hours if a node is listed in the Lifeline Group.

### Command Class Door Lock, Version 4\*

\* This command class requires security.

Yale Z-Wave Plus <sup>TM</sup> locks support three door lock modes: Door Secured (0xFF), Door Unsecured (0x00), and Door Unsecured with timeout (0x01). When Auto Relock is enabled, the lock will automatically relock after all unlock events. Yale Z-Wave Plus <sup>TM</sup> locks do not support any of the "Door Unsecured for outside Door Handles" (0x20, 0x21) or "Door Unsecured for inside Door Handles" (0x10, 0x11) modes.

### Command Class Door Lock Logging, Version 1\*

\* This command class requires security.

This command class has been implemented per the Z-Wave<sup>™</sup> Specification.

### Command Class Schedule Entry Lock, Version 3\*

\* This command class requires security.

Yale locks support Year Day Schedule types and Daily Repeating Schedule types. Yale locks allow the controller to apply multiple schedules to a single user. Each user has 1 Year Day Schedule slot (Slot ID 1) and 7 Daily Repeating slots (Slot IDs 1 – 7). If user scheduling is used in the lock, then the controller **MUST** set the lock's time using the Time Parameters command class.

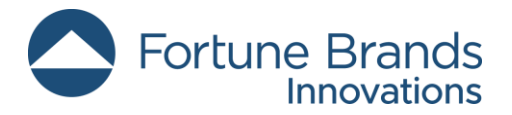

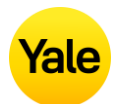

## Command Class User Code, Version 2\*

\* This command class requires security.

Versions 1 and 2 of this command class can address user code slots 1 through 250 via the User Code Set/Get/Report commands. Version 2 of this command class also includes extended versions of each of these commands, used to address the extended range of users.

| Command                                       | Slots 1-250                  | Slot 251                        | Slots 252-254                | Slot 255                        | Slots 256-<br>500               |
|-----------------------------------------------|------------------------------|---------------------------------|------------------------------|---------------------------------|---------------------------------|
| User Code CC<br>v1/v2: User<br>Code Get       | User Code<br>Report          | User Code<br>Report             | User Code Report             | User Code<br>Report             | N/A                             |
| User Code CC<br>v1/v2: User<br>Code Set       | User Code<br>Report          | Master<br>Code<br>Report        | User Code Report             | User Code<br>Report             | N/A                             |
| User Code CC<br>v2: Extended<br>User Code Get | Extended User<br>Code Report | Extended<br>User Code<br>Report | Extended User<br>Code Report | Extended<br>User Code<br>Report | Extended<br>User Code<br>Report |
| User Code CC<br>v2: Extended<br>User Code Set | Extended User<br>Code Report | Extended<br>User Code<br>Report | Extended User<br>Code Report | Extended<br>User Code<br>Report | Extended<br>User Code<br>Report |

| Table 2 – Ex | pected Reports | for Set/Get | Commands |
|--------------|----------------|-------------|----------|
|--------------|----------------|-------------|----------|

The master code can be accessed (read/write) using slot 251 (0xFB), if using version 1 of this command class. For version 2, the Master Code Set/Get/Report commands must be used.

Yale locks do not support bulk commands (setting or getting multiple user codes at once) or CRC functionality for this command class.

It should be noted that the lock's operation mode (called "User Code Keypad Mode" in this command class) can be modified through Version 2 of this command class, or through parameter 8 of the Configuration command class. This is the only parameter that can be modified through more than one command class.

The following implementation notes apply specifically to non-access user codes:

• The usage of non-access users has changed slightly with ZW3, compared to ZW2, but is still backwards compatible. If a User Code Set is transmitted using version 1 of the command class, then the lock will accept a value of 0x04 as the status for the non-access user.

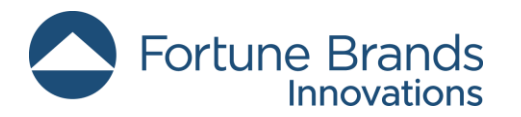

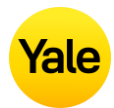

- Previously, a value of 0x04 was reserved for setting non-Access users, as stated above. When using version 2 of this command class, a non-Access (now called "Messaging") user ID status is assigned a value of 0x03. This value of 0x03 should be used with the Extended User Code Set command.
- A non-access user can be identical to a "normal" PIN code, aside from the fact that it does *not* grant access.
- Any available user code slot (except the master code) can be used to store non-access user code.
- Schedules can be applied to non-access users.

Yale locks support the following User ID Status values:

| User ID Status                                                                                                    | User Code CC v1 Set | User Code CC v1 Report Value |
|----------------------------------------------------------------------------------------------------|---------------------|------------------------------|
| Description                                                                                                    | Value               | Value                        |
| Available                                                                                                    | 0x00                | 0x00                         |
| Enabled / Grant Access                                                                                                    | 0x01                | 0x01                         |
| Disabled                                                                                                    | 0x02                | 0,402                        |
| Disabled                                                                                                    | 0x03                | 0x03                         |
| Messaging:<br>The user code is accepted,<br>but the lock does not grant<br>access to the user. Instead, it<br>generates an alarm to the<br>Lifeline and does NOT take<br>preventative actions for<br>further attempts to enter the<br>User ID and/or User Code. | 0x04                | 0x04                         |
| One-Time Use:<br>This PIN is disabled<br>immediately after being used<br>for a successful unlock<br>operation.                                                                                                    | 0x06                | 0x06                         |
| Expiring:<br>This PIN is disabled once a<br>specified amount of time has<br>passed after being used for a<br>successful unlock operation.<br>The expiration time is set<br>through the Configuration<br>command class.                                          | 0x07                | 0x07                         |

Table 3 - User ID Status User Code CC v1 vs v2

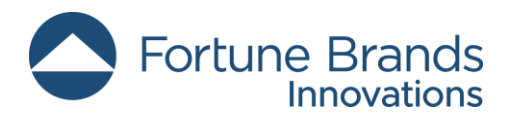

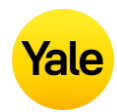

| User ID Status                                                                                                    | User Code CC v2: Extended<br>User Code Set | User Code CC v2: Extended User<br>Code Report Value |
|----------------------------------------------------------------------------------------------------|--------------------------------------------|-----------------------------------------------------|
| Description                                                                                                    | Value                                      | Value                                               |
| Available                                                                                                    | 0x00                                       | 0x00                                                |
| Enabled / Grant<br>Access                                                                                                    | 0x01                                       | 0x01                                                |
| Disabled                                                                                                    | 0x02                                       | 0x02                                                |
| Messaging:<br>The user code is<br>accepted, but<br>the lock does<br>not grant access<br>to the user.<br>Instead, it<br>generates an<br>alarm to the<br>Lifeline and<br>does NOT take<br>preventative<br>actions for<br>further attempts<br>to enter the<br>User ID and/or<br>User Code. | 0x03                                       | 0x03                                                |
| One-Time Use:<br>This PIN is<br>disabled<br>immediately<br>after being used<br>for a successful<br>unlock<br>operation.                                                                                                    | 0x06                                       | 0x06                                                |
| Expiring:<br>This PIN is<br>disabled once a<br>specified<br>amount of time<br>has passed after<br>being used for a<br>successful<br>unlock<br>operation. The<br>expiration time<br>is set through<br>the<br>Configuration<br>command class.                                             | 0x07                                       | 0x07                                                |

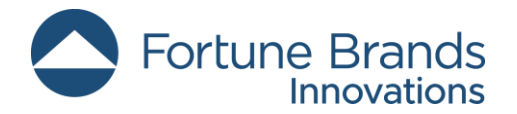

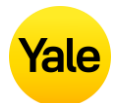

### **Command Class Time Parameters, Version 1\***

\* This command class requires security.

The controller must set the Time Parameters in the lock anytime the lock loses power. After 10 seconds from lock enrollment, if there are no messages from the controller the lock will initially request the Time (by sending Time Get and Time Parameter Get commands). If the time is not set by the controller, then user codes with schedules applied to them cannot be granted access. When the lock is powered up, it will generate a Notification Report to indicate to the controller that power has been applied (Alarm V1 Type = 0x82, Alarm V1 Level = 0x00, Event Type = 0x08, Event Value = 0x01). This indicates to the controller that the lock no longer has a valid time set.

If the controller does not support either the Time CC or Time Parameters CC, then scheduled users will not have access.

### **Command Class Time, Version 2**

The controller must set the Time Parameters in the lock anytime the lock loses power. Even though the Time CC is not secure, the Time Set command must be issued at the same or higher security level as when the device was enrolled for time to be set otherwise it will be rejected by the device. After 10 seconds from lock enrollment, if there are no messages from the controller the lock will initially request the Time (by sending Time Get and Time Parameter Get commands). If the time is not set by the controller, then user codes with schedules applied to them cannot be granted access. When the lock is powered up, it will generate a Notification Report to indicate to the controller that power has been applied (Alarm V1 Type = 0x82, Alarm V1 Level = 0x00, Event Type = 0x08, Event Value = 0x01). This indicates to the controller that the lock no longer has a valid time set.

If the controller does not support either the Time CC or Time Parameters CC, then scheduled users will not have access.

A time sync should occur every 8 hours, starting with the Time CC. If there is no response within a minute, the next step is to issue a Time Parameters Get to sync time.

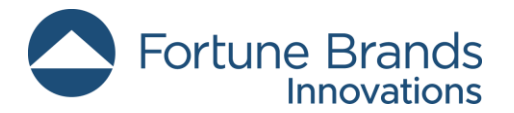

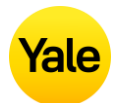

### **Command Class Firmware Update Meta Data, Version 5\***

\* This command class requires security.

Yale Z-Wave Plus <sup>™</sup> locks support over-the-air (OTA) upgrading of 2 firmware targets:

- 1. Firmware Target 0: Z-Wave<sup>™</sup> chip
- 2. Firmware Target 1: The lock main processor

Firmware Target 0 is used to determine the correct Z-Wave<sup>™</sup> processor image to download. ID 1 is always 0xA5, to signal this is an ASSA ABLOY Z-Wave<sup>™</sup> image, and ID 2 is specific to the region, with the lower nibble being 0x0 and the upper nibble being the value in Table 4 - Region-Specific Values for Firmware ID 0. Eventually the lower nibble will be used to separate builds within a specific region, but this will also be 0 for now, since there is only a single build of firmware.

Table 4 - Region-Specific Values for Firmware ID 0 (Upper Nibble)

| Region | Value |
|--------|-------|
| ANZ    | 0x1   |
| CN     | 0x2   |
| EU     | 0x3   |
| НК     | 0x4   |
| IL     | 0x5   |
| IN     | 0x6   |
| JP     | 0x7   |
| KR     | 0x8   |
| RU     | 0x9   |
| US     | 0xA   |

Firmware 1 target will depend on which version of the lock is in use (mapped to the Product Type ID).

 For YRD410-ZW3, YRD420-ZW3, YRD430-ZW3, YRD450-ZW3, YRD614-ZW3, YRD624-ZW3, YRD634-ZW3 & YRD654-ZW3 (2nd Generation Assure Deadbolt), Firmware 1 ID = 0x8104

After an OTA is performed (a Firmware Update Status Report should return with successful), there is an additional step internally where we write/apply the image to the lock/module. When the image is being applied to the lock, the lock is unresponsive until completion of the applied image. Once the completion of the OTA image is applied the lock silently reboots.

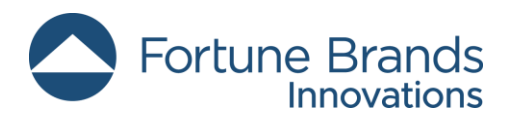

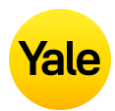

The following is the time it takes for each product to complete OTA packet transfer + image apply phase:

- For Z-Wave<sup>™</sup> Radio Chip, ~10 seconds
- For YRD410-ZW3, YRD420-ZW3, YRD430-ZW3, YRD450-ZW3, YRD614-ZW3, YRD624-ZW3, YRD634-ZW3 & YRD654-ZW3 (2nd Generation Assure Deadbolt), ~23 minutes (full image) ~5 minutes (patch/differential image)

## **Command Class Association, Version 2\***

\* This command class requires security.

This command class has been implemented per the Z-Wave<sup>™</sup> Specification.

## **Command Class Multi Channel Association, Version 3\***

\* This command class requires security.

This command class has been implemented per the Z-Wave<sup>™</sup> Specification.

Yale locks support only one group, which can contain up to 5 nodes.

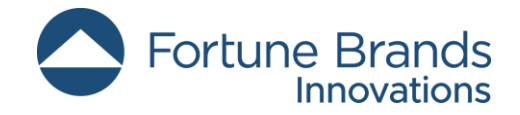

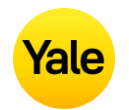

## **Command Class Association Group Info, Version 3\***

\* Command Class Requires Security

Yale locks support the Lifeline Association Group.

### Table 5 - Association Table

| Group ID | Maximum Nodes | Description | Commands                                                                                                    |
|----------|---------------|-------------|----------------------------------------------------------------------------------------------------|
| 1        | 5             | Lifeline    | <ul> <li>Command Class Battery         <ul> <li>Battery Report</li> </ul> </li> <li>Command Class Configuration             <ul> <li>Configuration Report</li> </ul> </li> <li>Command Class Notification             <ul> <li>Notification Report</li> </ul> </li> <li>Command Class Door Lock                 <ul> <li>Notification Report</li> <li>Command Class Door Lock</li> <li>Door Lock Operation Report</li> <li>Command Class Device Reset Locally                  <ul> <li>Door Lock Configuration Report</li> <li>Command Class Device Reset Locally</li> <li>Device Reset Locally Notification</li> <li>Command Class User Code</li> <li>User Code Report</li> <li>Extended User Code Report</li> <li>User Code Keypad Mode Report</li> <li>Master Code Report</li> </ul> </li> </ul> </li> </ul> |

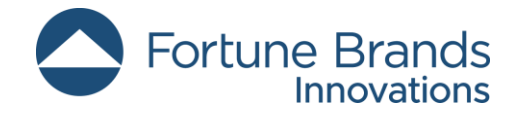

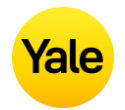

### The following are the actions to trigger the reports:

### Table 6 – Lifeline Report Trigger Table

| Report Command                       | RF Trigger                             | Manual Trigger                          |
|--------------------------------------|----------------------------------------|-----------------------------------------|
| Battery Report                       | Any RF Lock Operation when lock is     | Any manual/keypad Lock Operation        |
|                                      | under the battery thresholds           | when lock is under the battery          |
|                                      |                                        | thresholds or Power Cycle Lock          |
| Configuration Report                 | Configuration Set                      | Change Lock Settings via Keypad         |
| Notification Report (Access Control) | Any RF Lock Operation                  | Manual or Keypad Unlock/Lock            |
| Notification Report (Power           | Any RF Lock Operation when lock is     | Any manual/keypad Lock Operation        |
| Management)                          | under the battery thresholds           | when lock is under the battery          |
|                                      |                                        | thresholds or Power Cycle Lock          |
| Door Lock Operation Report           |                                        | Manual or Keypad Unlock/Lock            |
| Door Lock Configuration Report       | Door Lock Configuration Set            | Enable/Disable Auto-Relock Feature via  |
|                                      |                                        | Keypad                                  |
| Device Reset Locally Notification    |                                        | HW Factory Reset                        |
| User Code Report                     | Add/Delete User Code via User Code Set | Add/Delete User Code via Keypad from    |
|                                      | Command                                | Slots 1-250                             |
| Extended User Code Report            | Add/Delete User Code via Extended      | Add/Delete User Code via Keypad from    |
|                                      | User Code Set Command                  | Slots 251-500                           |
| User Code Keypad Mode Report         | User Code Keypad Mode Set              | Enable/Disable Vacation Mode or Privacy |
|                                      |                                        | Mode (refer to Installation Manual)     |
| Master Code Report                   | Master Code Set                        | Update/Modify Master Code via Keypad    |

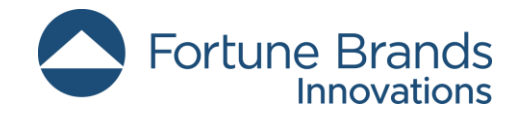

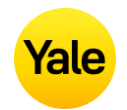

## **Command Class Notification, Version 8\***

\* This command class requires security.

Table 7 - Notification Table

| Alarm Reports     | Alarm<br>type | Alarm<br>Level            | Description                                                           | Notification<br>Type | Event |
|-------------------|---------------|---------------------------|-----------------------------------------------------------------------|----------------------|-------|
| Deadhalt Januarad | 0x09          | 0x01                      | Deadbolt jammed while locking                                         | 0x06                 | 0x0B  |
| Deadbolt Jammed   |               | 0x02                      | Deadbolt jammed while unlocking                                       | 0x06                 | 0x0B  |
| Keypad Lock       | 0x12          | 0x (01 -<br>max<br>users) | Where Alarm level represents user slot number                         | 0x06                 | 0x05  |
| Keypad Unlock     | 0x13          | 0x (01-<br>max<br>users)  | Where Alarm level represents user slot number<br>(0x00 = Master Code) | 0x06                 | 0X06  |
|                   |               | 0x01                      | by key cylinder or inside thumb-turn                                  | 0x06                 | 0x01  |
| Manual Lock       | 0x15          | 0x02                      | by touch function (lock and leave)                                    | 0x06                 | 0x01  |
|                   |               | 0x03                      | By inside button                                                      | 0x06                 | 0x01  |

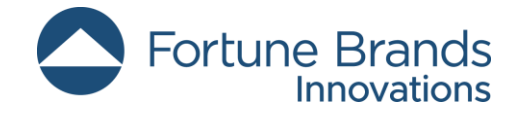

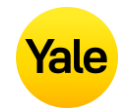

| Marcalla                                 | 0.10 | 0x01                     | By key cylinder or inside thumb turn                                                        | 0x06 | 0x02             |
|------------------------------------------|------|--------------------------|---------------------------------------------------------------------------------------------|------|------------------|
| Мапиаї Опіоск                            | 0X16 | 0x02                     | By inside button                                                                            | 0x06 | 0x02             |
| RF Operate Lock                          | 0x18 | 0×01                     | by RF module                                                                                | 0x06 | 0x03             |
| RF Operate Unlock                        | 0x19 | 0x01                     | by RF module                                                                                | 0x06 | 0X04             |
| Auto Lock Operate<br>Locked              | 0x1B | 0x01                     | Auto re-lock cycle complete, locked.                                                        | 0x06 | 0x09             |
| User deleted                             | 0x21 | 0x (01-<br>max<br>users) | User was deleted. Alarm level = user slot<br>number                                         | 0×06 | 0X0D<br>(single) |
|                                          |      | 0x00 1                   | All User codes were deleted                                                                 | 0,00 | 0X0C<br>(all)    |
| Non-Access                               | 0x26 | 0x (01-<br>max<br>users) | A Non-Access Code was entered at the lock.<br>Where alarm level represents user slot number | 0x06 | 0×FE             |
|                                          |      | 0x00                     | Door is open                                                                                | 0x06 | 0x16             |
| Door State /<br>DoorSense <sup>™ 2</sup> | 0x2B | 0x01                     | Door is closed                                                                              | 0x06 | 0x17             |
|                                          |      | 0x02                     | Door Propped (Door Open for longer than<br>configurable door<br>propped time)               | 0x06 | 0xFE             |

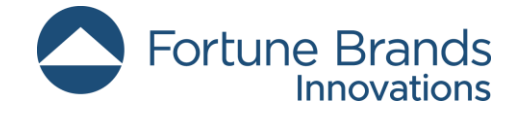

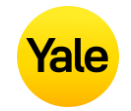

| Daily Repeating<br>Schedule Set/Erased          | 0x60 | 0x (01-<br>max<br>users) | Schedule(s) has been set/erased for specified user ID                                                                                                    | 0x06 | 0xFE |
|-------------------------------------------------|------|--------------------------|----------------------------------------------------------------------------------------------------|------|------|
| Daily Repeating<br>Schedule<br>Enabled/Disabled | 0x61 | 0x (01-<br>max<br>users) | Daily Repeating Schedule(s) were<br>enabled/disabled for User ID specified in Alarm<br>Level. If Alarm Level = 0xFF then all users were<br>affected.                                                                                                    | 0x06 | 0xFE |
| Year Day Schedule<br>Set/Erased                 | 0x62 | 0x (01-<br>max<br>users) | Schedule(s) has been set/erased for specified user ID                                                                                                    | 0x06 | 0xFE |
| Year Day Schedule<br>Enabled/Disabled           | 0x63 | 0x (01-<br>max<br>users) | Year Day Schedule(s) were Enabled/Disabled<br>for User ID specified in Alarm Level. If Alarm<br>Level = 0xFF then all users were affected.                                                                                                    | 0x06 | 0xFE |
| All Schedule Types<br>Erased                    | 0x64 | 0x (01-<br>max<br>users) | All Schedule Types were Set (erased/set) for<br>User ID specified in Alarm Level. If Alarm Level<br>= 0xFF then all users were affected.                                                                                                    | 0x06 | 0xFE |
| All Schedule Types<br>Enabled/Disabled          | 0x65 | 0x (01-<br>max<br>users) | Schedule(s) has been enable/disabled for<br>specified user ID. If Alarm Level = 0xFF then all<br>users were affected.                                                                                                    | 0x06 | 0xFE |
| Master Code changed                             |      | 0x00                     | Master code was changed at keypad or via RF                                                                                                    | 0x06 | 0x12 |
| User added                                      | 0x70 | 0x (01-<br>max<br>users) | User added. Alarm level = user slot number                                                                                                    | 0x06 | 0X0E |
| Duplicate Pin code error                        | 0x71 | 0x (01-<br>max<br>users) | Where Alarm level represents user slot<br>Number, an Alarm is generated in response to<br>add user via RF.<br>This alarm is not generated when attempting to<br>add duplicate pin at the<br>Keypad (The lock simply denies it and<br>plays the "Denied" sound.) Trying to duplicate<br>the master code will result in a 0x71 0x00<br>alarm report. | 0x06 | 0x0F |

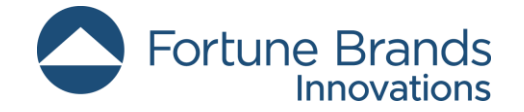

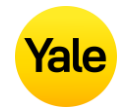

| Battery is fully charged                                | 0x80 | 0x05                     | After a low battery alert was observed, the lock was powered down and powered back up with full battery.                                                                | 0x08 | 0x0D |
|---------------------------------------------------------|------|--------------------------|----------------------------------------------------------------------------------------------------|------|------|
| Handing Cycle                                           | 001  | 0x00                     | Right-handed install                                                                                                    | 0x06 | 0xFE |
| completed                                               | 0X81 | 0x01                     | Left-handed install                                                                                                    | 0x06 | 0xFE |
| Door Lock needs Time<br>set / RF Module Power<br>Cycled | 0x82 | 0x00                     | Power to the lock was restored and the locks<br>RTC was cleared. The controller should set the<br>time to ensure proper logging.                                        | 0x08 | 0x01 |
| Disabled user entered at keypad                         | 0x83 | 0x (01-<br>max<br>users) | A disabled user pin code was entered at the keypad                                                                                                    | 0x06 | 0xFE |
| Valid user but outside of schedule                      | 0x84 | 0x (01-<br>max<br>users) | A valid user can be both a normal user and a<br>non-Access user. If a non-access user is out of<br>schedule this alarm will be sent instead of the<br>non-access alarm. | 0x06 | 0xFE |
| Tompor Alorm                                            | 0.41 | 0x01                     | keypad attempts exceed code entry limit                                                                                                    | 0x06 | 0X10 |
|                                                         | UXAI | 0x02                     | front escutcheon removed from main                                                                                                    | 0x06 | 0xFE |
| Low Patton (Alarma 3                                    | 0xA7 | 0x<br>(Current<br>%)     | Low Battery<br>Starting at 4.6V                                                                                                    | 0x08 | 0x0A |
| Low Battery Alarms                                      | 0xA8 | 0x<br>(Current<br>%)     | Critical Battery Level Starting at 4.4V                                                                                                    | 0x08 | 0x0B |
| Integrated BLE Lock <sup>4</sup>                        | 0xE2 | 0x00                     | Integrated BLE Lock                                                                                                    | 0x06 | 0x03 |
|                                                         |      | 0x01                     | Integrated BLE Auto Relock                                                                                                    | 0x06 | 0x09 |
| Integrated BLE Unlock <sup>4</sup>                      | 0xE3 | 0x00                     | Integrated BLE Unlock                                                                                                    | 0x06 | 0X04 |
|                                                         |      | 0x01                     | Integrated BLE Auto Unlock                                                                                                    | 0x06 | 0X04 |
| Homekit BLE Lock 4                                      | 0xE4 | 0x00                     | Integrated Homekit BLE Lock                                                                                                    | 0x06 | 0x03 |
| Homekit BLE Unlock 4                                    | 0xE5 | 0x00                     | Integrated Homekit BLE Unlock                                                                                                    | 0x06 | 0X04 |

<sup>1</sup> Deleting all user codes will also delete any associated schedules (year day and daily repeating scheduled pin codes) assigned to user codes. <sup>2</sup> This requires additional Hardware and calibration within the Yale Access App.

<sup>3</sup> The Yale lock also supports a 3<sup>rd</sup> low battery alarm: too low to operate. This alarm is sent out as a Battery Report (with value = 0xFF) through the Battery Command Class. This is the last low battery alarm level before the product stops functioning. Starting at 4.2V (0x8104) <sup>4</sup> Needs Yale Access App setup.

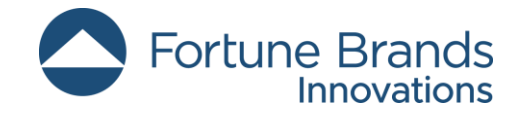

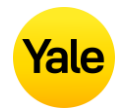

## **Command Class Configuration, Version 4\***

\* This command class requires security.

Table 8 - Configurable Parameters

|                |             |        | Configuration Properties         |                       |                                   | Info                                                                 | Length of<br>Info String            |
|----------------|-------------|--------|----------------------------------|-----------------------|-----------------------------------|----------------------------------------------------------------------|-------------------------------------|
| Param.<br>Num. | Name        | Length | Min                              | Max                   | Default                           |                                                                      | (Max<br>length<br>allowed is<br>90) |
| 1              | Volume      | 1 byte | 0x01 (High<br>Volume)            | 0x03 (Silent)         | 0x01 (High<br>Volume)<br>[0x8104] | Set Volume Level to<br>high (1), low (2), or<br>silent (3). [0x8104] | 53                                  |
| 2              | Auto Relock | 1 byte | 0x00<br>(Disable)                | 0xFF<br>(Enable)      | 0x00<br>(Disable)                 | Set Auto Relock feature to enable or disable.                        | 45                                  |
| 3              | Relock time | 1 byte | 0x01 (1<br>seconds) <sup>1</sup> | 0xB4 (180<br>seconds) | 0x1E (30<br>seconds)              | Adjust the time your lock will auto relock.                          | 43                                  |

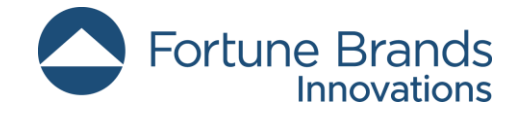

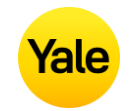

| 4  | Wrong Code<br>Entry Limit   | 1 byte | 0x03                     | 0×0A                                  | 0x03                     | Adjust the limit for<br>wrong code entries<br>allowed by your lock.                       | 61 |
|----|-----------------------------|--------|--------------------------|---------------------------------------|--------------------------|-------------------------------------------------------------------------------------------|----|
| 7  | Shut down time              | 1 byte | 0x0A (10<br>seconds)     | 0x84 (132<br>seconds)                 | 0x3C (60<br>seconds)     | Adjust the time your<br>lock is shutdown after<br>reaching its wrong code<br>entry limit. | 80 |
| 8  | Operating mode <sup>2</sup> | 1 byte | 0x00<br>(Normal<br>Mode) | 0x03<br>(Passage<br>Mode)<br>[0x8104] | 0x00<br>(Normal<br>Mode) | Set the Operating Mode<br>to normal mode, keypad<br>disable mode or<br>passage mode.      | 76 |
| 11 | One Touch<br>Locking        | 1 byte | 0x00<br>(Disable)        | 0xFF<br>(Enable)                      | 0xFF<br>(Enable)         | Set One Touch Locking<br>feature to enable or<br>disable.                                 | 51 |
| 13 | Lock Status LED             | 1 byte | 0x00<br>(Disable)        | 0xFF<br>(Enable)                      | 0x00<br>(Disable)        | Set Lock Status LED<br>feature to enable or<br>disable.                                   | 49 |

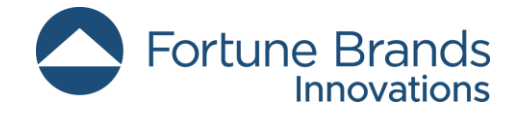

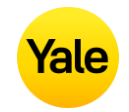

| 18 | Door Propped              | 1 byte | 0x00                   | 0xFE (2540            | 0x00                   | Adjust the time to        | 66 |
|----|---------------------------|--------|------------------------|-----------------------|------------------------|---------------------------|----|
|    | Timer <sup>3</sup>        |        | (Disable) <sup>4</sup> | seconds) <sup>4</sup> | (Disable) <sup>4</sup> | receive an alert when     |    |
|    |                           |        |                        |                       |                        | the door is propped       |    |
|    |                           |        |                        |                       |                        | open.                     |    |
| 10 |                           |        |                        | 0.55                  | 0.55                   |                           |    |
| 19 | DPS Alarms                | 1 byte | 0x00                   | 0xFF                  | 0xFF                   | Enable or Disable DPS     | 28 |
|    | (DoorSense™) <sup>3</sup> |        | (Disable)              | (Enable)              | (Enable)               | Alarms                    |    |
|    | Everining Die Code        |        | 0.400                  |                       | 000                    | Timeout value used to     |    |
| 28 | Expiring Pin Code         | 1 byte |                        | UXFF (127             |                        | determine time after      | 68 |
|    | Enabled Time              |        | (Disable)              | Hours)                | (Disable)              | first entry is triggered. |    |
|    |                           |        |                        |                       |                        |                           |    |

<sup>1</sup> Even though the lock accepts value 0x01 for Auto Relock Time, we limit the lock's minimum to value of 0x03. Therefore, if user tries to set Auto Relock Time to values 0x01 or 0x02, it will always report back value of 0x03.

<sup>2</sup> When Operation Mode feature is set to Passage Mode, this also results in disabling the following configuration parameters 2 (Auto Relock feature). The Passage Mode feature can only be set when user holds the inside button.

<sup>3</sup> This requires additional Hardware and calibration within the Yale Access App.

<sup>4</sup> The Door Propped value is represented as seconds X 10. (i.e., a value of 4 would mean a door propped timer of 40 seconds).

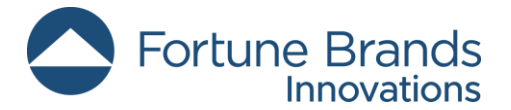

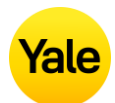

### **Command Class Application Status, Version 1**

This command class has been implemented per the Z-Wave<sup>™</sup> Specification.

### **Command Class Transport Service, Version 2**

This command class has been implemented per the Z-Wave<sup>™</sup> Specification.

### **Command Class Supervision, Version 1**

This command class has been implemented per the Z-Wave<sup>™</sup> Specification.

### **Command Class Indicator, Version 3\***

\* This command class requires security.

The indicator feature is set by using Indicator ID 0x50 to identify the node and Property ID 0x02 or 0x03, 0x04 and 0x05.

### Table 9 – Lock UI for Indicator Set Overview

| Indicator Set | Lock Exterior     | Lock Interior      |
|---------------|-------------------|--------------------|
| OFF           | Keypad LED is OFF | Inside LED OFF     |
| ON            | Numbers 0-9 Flash | Inside LED Flashes |

In order to set the Indicator ID 0x50 with Property 0x02, set values to 0x00 for off and 0x01...0x63 or 0xFF for on.

In order to properly set the Indicator ID 0x50 with Properties 0x03, 0x04 and 0x05, we had to map the values to our lock's specific blink rate.

Table 10 – Minimum Values for Indicator Set Property IDs 0x03, 0x04, & 0x05 to trigger Lock UI

| Property ID 0x03       | Property ID 0x04                            | Property ID 0x05 (On  |
|------------------------|---------------------------------------------|-----------------------|
| (On/Off Periods) Fixed | (On/Off Cycles)                             | time within an on/Off |
| Value                  | Minimum Value                               | period) Fixed Value   |
| 0x14*                  | 0x000xFF (per Z-<br>Wave <sup>™</sup> Spec) | 0x0A*                 |

\*NOTE: If Property IDs 0x03 and 0x05 are set to value other than the above, then the lock will blink at the different number of cycles than what you have set. \*

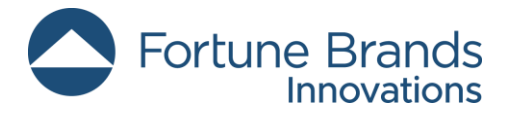

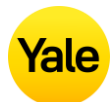

## **Command Class Basic, Version 2\***

\* This command class requires security.

This command class is mapped to Door Lock CC:

Table 11 – Basic Mapping Overview

| Basic Command                          | Door Lock Mapped Command              |
|----------------------------------------|---------------------------------------|
| Basic Set (Value)                      | Door Lock Operation Set (Door Lock    |
|                                        | Mode)                                 |
| Basic Report (Current Value = $0x00$ ) | Door Lock Operation Report (Door Lock |
|                                        | Mode = $0 \times 00$ )                |
| Basic Report (Current Value = 0xFF)    | Door Lock Operation Report (Door Lock |
|                                        | Mode $> 0x00$ )                       |

The Basic Get Current Value, Basic Get Duration, and Basic Get Target Value are mapped to Door Lock Operation Get and Basic Set is directly mapped to Door Lock Operation Set where the Duration is returned as is, but the Value and Target Door Lock State Value of the Basic Report use the following mapping:

Table 12 – Basic Report: Value

| Value      | Level    | State    | Door Lock State |
|------------|----------|----------|-----------------|
| 0 (0x00)   | 0%       | Off      | Unsecure        |
| 199        | 1100%    | On       | Secure          |
| (0x010x63) |          |          |                 |
| 100253     | Reserved | Reserved |                 |
| (0x640xFD) |          |          |                 |
| 254 (0xFE) | Unknown  | Unknown  | Unknown         |
| 255 (0xFF) | 100%     | On       | Secure          |

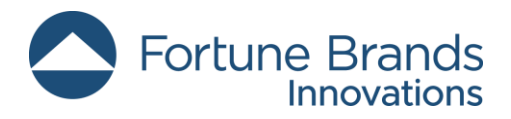

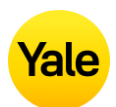

# Yale Locks in Z-Wave 700 Series System Best Practices

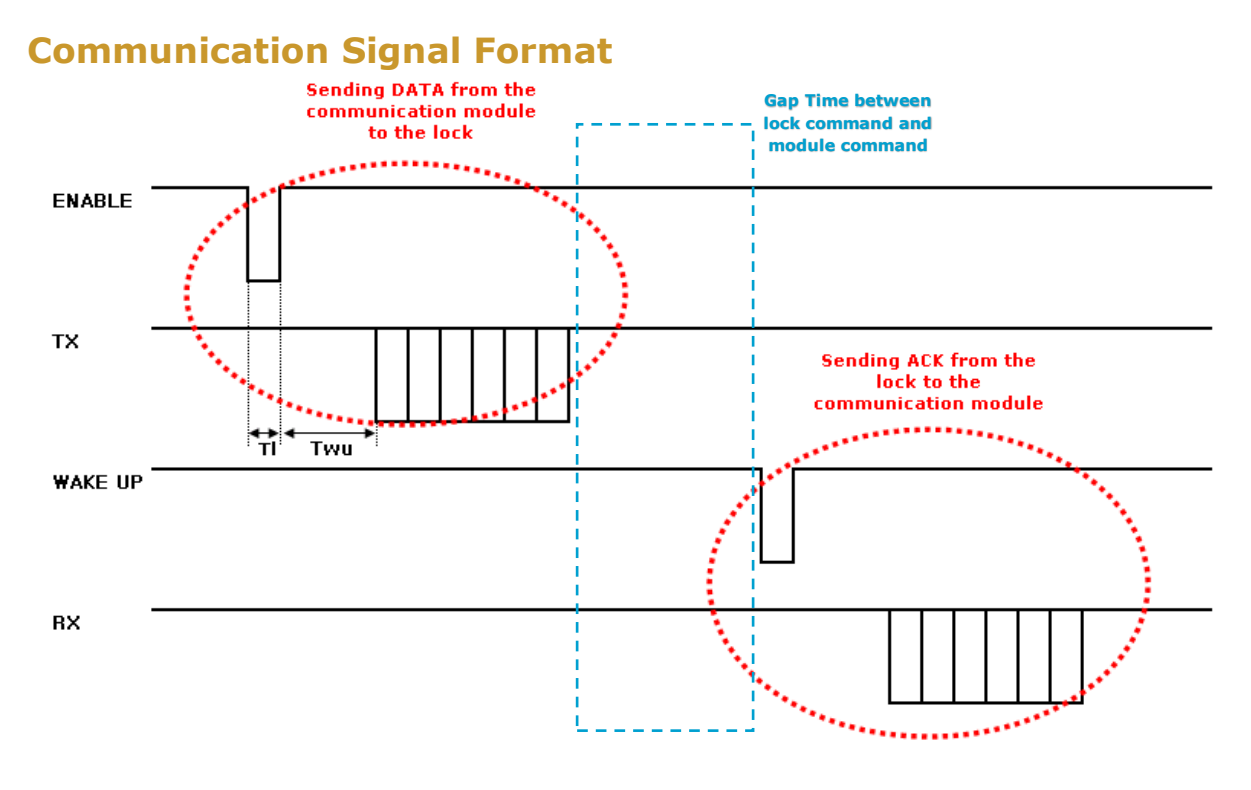

Figure 1: Signal Time Format

Data from the lock to Z-Wave 700 Series (ZW3) module takes 20 milliseconds.

Data from Z-Wave 700 Series (ZW3) module to the lock takes 20 milliseconds.

During the communication between the lock and module, the Z-Wave System must account for Gap time of 50 milliseconds which usually occurs when there is a configuration update, door lock state change, and user code being added/removed.

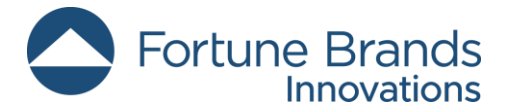

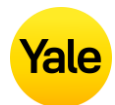

### **Commands Communication Timing**

The following are the commands and total times that the Z-Wave System needs to be aware of when interacting with our ZW3 Locks before sending next commands:

### Table 13 – Event vs Process Time

| Commands / Events                                     | ΤΟΤΑΙ ΤΙΜΕ                        |
|-------------------------------------------------------|-----------------------------------|
|                                                       |                                   |
| Door Lock Operation Get                               | 40 milliseconas                   |
| Door Lock Operation Set (RF Unlock/Lock) <sup>1</sup> | 2.674 seconds                     |
| Door Lock Operation Set -> Auto Relock <sup>1</sup>   | 5.011 seconds + Auto relock time. |
| Door Lock Operation Set (RF Unlock) ->                | 5.348 seconds                     |
| Door Lock Operation Set (RF Lock) <sup>1</sup>        |                                   |
| Manual Unlock via Thumb turn/                         | 45 milliseconds                   |
| One Touch Lock via Keypad/                            |                                   |
| User Code Unlock/Lock <sup>1</sup>                    |                                   |
| User Code Get                                         | 40 milliseconds                   |
| User Code Set                                         | 492 milliseconds                  |
| (Adding Single User Code) <sup>2</sup>                |                                   |
| User Code Set                                         | 640 milliseconds                  |
| (Deleting Single User Code)                           |                                   |
| User Code Set                                         | 1.724 seconds                     |
| (Deleting All User Codes)                             |                                   |
| Configuration Get                                     | 40 milliseconds                   |
| (Single Parameter) <sup>3</sup>                       |                                   |
| Configuration Set                                     | 40 milliseconds                   |
| (Single Parameter) <sup>3</sup> , <sup>4</sup>        |                                   |
| Battery Get                                           | 40 milliseconds                   |

<sup>1</sup> Our Motor operating time for moving deadbolts is 2 seconds.

<sup>2</sup> When multiple user codes are added in the Yale locks, an additional registration time of 230 milliseconds needs to be accounted for from User Code Set of Slot 1 to User Code Set of Lock's last slot.

<sup>3</sup> During initial Configuration Get or Set commands the overall timing for completion of these commands increases due to the module requesting all values of each parameter the lock supports. If lock supports 12 parameters, the total time the initial Configuration Get or Set command will take is 1.430 seconds.

<sup>4</sup> When Configuration Parameter 8, Operation Mode feature, is set to value 3, Passage Mode, this also results in disabling the following configuration parameters 2 (Auto Relock feature). Therefore, Total Time will be 260 milliseconds. When Configuration Parameter 16, Escape Return Mode feature, is enabled, this also results in disabling the following configuration parameters 2 (Auto Relock feature) and 11 (One Touch Locking feature). Therefore, Total Time will be 390 milliseconds.